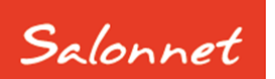

# Salon software

Oktober 2020

Geachte SalonNet gebruiker,

In dit document vindt u de beschrijving van alle aanvullingen die in **SalonNet** zijn doorgevoerd vanaf versie 2.93.

Meerdere wijzigingen en uitbreidingen zijn gedaan op verzoek van **SalonNet** gebruikers.

De meest actuele uitbreiding is <u>Overzicht bezoekers</u>. Deze drukt een overzicht van alle bezoekers, met tijdstip aankomst en vertrek in uw salon.

Deze update is met grote zorg samengesteld. Mocht u naar aanleiding van deze update opmerkingen, aanvullingen of suggesties hebben, laat het ons weten.

# Inhoudsopgave

| Met welke versie van SalonNet werk ik nu?  |                                       |
|--------------------------------------------|---------------------------------------|
| Update zonder internet in de salon         | 5                                     |
| Voorkeuren                                 | 5                                     |
| Extra behandeltijd                         | 6                                     |
| Export grootboek rekeningen                | 9                                     |
| Beauty kaart                               |                                       |
| Uitvoer dag afsluiting                     |                                       |
| Automatisch afspraakherinnering versturen  |                                       |
| Prestatiecode                              |                                       |
| Overige                                    | . Fout! Bladwijzer niet gedefinieerd. |
| Kassa                                      |                                       |
| Icoontje voor contact betalen              |                                       |
| Kassabonnen in de wacht                    |                                       |
| Overige                                    |                                       |
| Klanten                                    |                                       |
| Spaarpunten per bezoek                     |                                       |
| Beauty kaart                               |                                       |
| Overige                                    |                                       |
| Afsprakenboek                              |                                       |
| Inzetbaar in meerdere filialen             |                                       |
| Toevoegen medewerker uit ander filiaal     |                                       |
| Medewerker naar ander filiaal              |                                       |
| E-mail afspraakbevestiging verzenden       |                                       |
| E-mail naar klant sturen                   |                                       |
| Overige                                    |                                       |
| Online afspraak maken                      |                                       |
| Tijdelijk online afsprakenboek deactiveren |                                       |
| Indicatie online status                    |                                       |
| Overige                                    |                                       |
| Personeel                                  |                                       |

| Wijzigingen online afsprakenboek | 36 |
|----------------------------------|----|
| Inzetbaar in meerdere filialen   | 36 |
| Overige                          | 38 |
| Ongebruikte voorraad verwijderen | 40 |
| Overige aanpassingen             | 43 |

## Met welke versie van SalonNet werk ik nu?

Uw huidige versie van **SalonNet** vindt u in de titelbalk van het programma. Na installatie van de update is het versienummer bijgewerkt naar **3.01-002**.

SalonNet 2.93-001

Bestand Onderl

# Inlezen update

Indien uw computer verbinding heeft met internet, zal **SalonNet** zelf een melding geven zodra er een nieuwe update beschikbaar is.

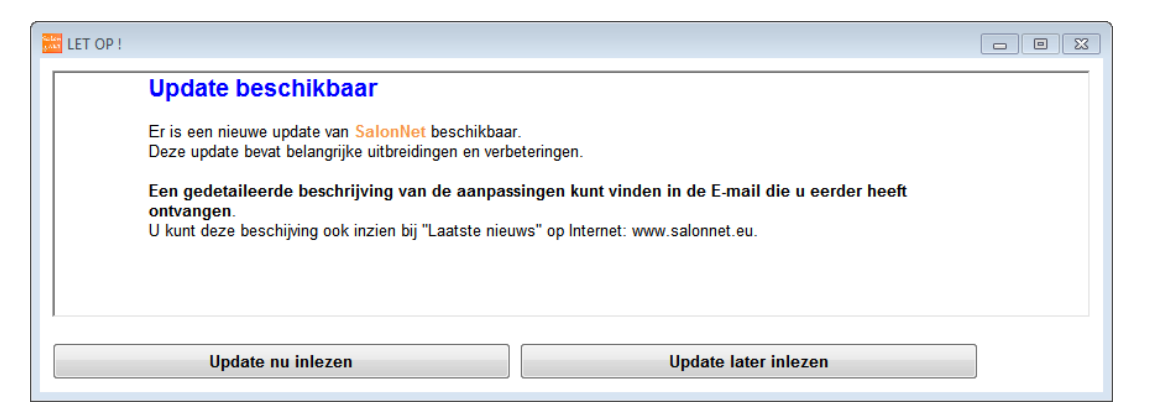

Selecteer dan "Update nu inlezen". Deze melding wordt weergegeven bij elke start van **SalonNet** totdat de update is ingelezen en geïnstalleerd.

Heeft u in uw salon nog geen internet dan kunt u de update (officiële versie) op een andere plek (thuis) downloaden van <u>www.salonnet.nl</u> en opslaan op een USB-stick. Daarna installeren op de computer in uw salon.

**Let op !!** Heeft u meerdere werkplekken met computers in uw salon, sluit deze dan eerst allemaal af. Installeer de meest recente versie op het hoofdsysteem of server, start **SalonNet** daarna op uw tweede en/of derde systeem. De nieuwe versie wordt dan automatisch geïnstalleerd.

Sommige virusscanners / firewall programma's kunnen het downloaden blokkeren. U krijgt dan de melding "Fout bij ophalen update". Schakel dan de virusscanner en/of firewall tijdelijk uit (raadpleeg eventueel uw computer leverancier), en probeer opnieuw.

Mocht het dan nog steeds niet lukken, neem dan contact op met de helpdesk van **SalonNet** Tel: +31 (0)343-758252.

# Update zonder internet in de salon

Heeft u geen internet in de salon, download de laatste versie op een andere computer via <u>https://update.salonnet.eu/download/UpdateSalonNet.exe</u> Verplaats dit bestand naar een USB stick. In de salon kopieert u het bestand van de USB stick naar C:\SalonNet\Installatie.

Bij de start van **SalonNet** wordt de update automatisch geïnstalleerd.

# Voorkeuren

## **Uitgestelde betaling**

Op veler verzoek van **SalonNet** gebruikers is de mogelijkheid toegevoegd om de betaling van een kassabon uit te stellen. Deze betaalwijze is vanaf deze update standaard geactiveerd. Zie <u>Kassa uitgestelde betaling</u>. Wenst u daar geen gebruik van te maken, is deze eenvoudig uit te schakelen.

| Voorkeuren                                                                                  |                           |                        | - • •     |
|---------------------------------------------------------------------------------------------|---------------------------|------------------------|-----------|
| R H 4 > > R 🖉 🖬 🛠 🗸                                                                         |                           |                        |           |
| Naam (bedrijf) Kapsalon SalonNet Demonstra                                                  | tie Telefoon              | 0343-758252            |           |
| Adres         Schoolveg 15           Postcode / woonplaats         3959 AV         Overberg | Licentie geldig tot       | 05/05/2020             |           |
| Kassa Kassagroepen Commercieel                                                              | Financieël Overige        | Vloeistoffen           | Afdrukken |
| Kassa Grootbo                                                                               | ek rekeningen             | BTW                    |           |
| Financieël Beta                                                                             | alwijzen                  | Cadeaubon              |           |
|                                                                                             |                           |                        |           |
| Betaalwijzen                                                                                |                           |                        |           |
| Standaard betaalwijze Pin v                                                                 | Betaalwijze pin is        | niet actief            |           |
| QR code betalingsverzoek afdrukken bij Op rekening.                                         | Betaalwijze conta         | nt is niet actief      |           |
|                                                                                             | Betaalwijze op fer        | telde betaling is niet | actief    |
| Credit and                                                                                  | Vilia heteoluiire 1       | 3                      |           |
| Credit card                                                                                 | Rank                      |                        |           |
| Creditcard betaalwijze is niet actief                                                       | Vrije betaalwijze is niet | actief                 |           |
| Nelle beter beiller 2                                                                       | Mills hatsahullas 2       |                        |           |
| vrije betaalwijze z                                                                         | Vrije betaalwijze 3       |                        |           |
| Vrije betaalwijze is niet actief                                                            | Vrije betaalwijze is niet | actief                 |           |
|                                                                                             |                           | 40401                  |           |
| Betaling                                                                                    |                           |                        |           |
| Openstaande rekeningen negeren                                                              |                           |                        |           |
| Openstaande rekeningen niet meteen betalen                                                  |                           |                        |           |
|                                                                                             |                           |                        |           |
|                                                                                             |                           |                        |           |
|                                                                                             |                           |                        |           |

## Vragen telefoonnummer

Op verzoek van **SalonNet** gebruikers is de mogelijkheid toegevoegd om bij de kassa het telefoonnummer van een klant te vragen indien deze nog niet bekend is bij de klantkaart.

| 😓 Voorkeuren                                                            |                            |                  |           |
|-------------------------------------------------------------------------|----------------------------|------------------|-----------|
| 🔍 H 🔺 🕨 H 🗾 🖸 🗟 🛠 🗸 🗄                                                   | 1 22                       |                  |           |
| Naam (bedrijf) Kapsalon SalonNet Demonstrati                            | Telefoon                   | 0343-758252      |           |
| Adres Schoolweg 15<br>Postcode / woonplaats 3959 AV Overberg            | Licentie geldig tot        | 22/09/2020       |           |
| Kassa Kassagroepen Commercieel Fi                                       | nancieël Overige           | Vloeistoffen     | Afdrukken |
| Kassa bediening Barcode pasjes klanten gebruiken                        | Kassalade<br>Aansluiting   | Geen             | ~         |
| ☐ Geen behandelingen bij kassa<br>☑ Autoscan bii barcode productverkoop |                            |                  |           |
| Stylist is dezelfde persoon als kassier                                 |                            |                  |           |
| ✓ Vragen voor volgende afspraak                                         |                            |                  |           |
| ✓ voorbeeld kassabon bij allekenen.                                     |                            |                  |           |
|                                                                         | -Koppeling betaalautor     | TOCALHOST        |           |
| Geslacht                                                                | PIN Service<br>Basis poort | 15750            |           |
| ⊖Vragen                                                                 | Pinautomaat.               | 1                |           |
| Kassa Klant                                                             | Creditcard betaling        | via PIN automaat |           |
| ○ Nee                                                                   | Pinkoppeling tijdel        | ijk niet actief  |           |
| Vragen e-mail adres                                                     | Tweede display             |                  |           |
| Vragen geboortedatum                                                    | Aansluiting                | N.v.t.           | $\sim$    |
| Vragen mobiel nummer                                                    |                            |                  |           |
| Vragen teletoonnummer                                                   |                            |                  |           |
| Mani dilentie weergeven in kassa.                                       |                            |                  |           |
| ∐ Iouchscreen beschikbaar                                               | O Nee O                    | Altijd 💿 Vra     | gen       |
|                                                                         |                            |                  |           |
|                                                                         |                            |                  |           |
|                                                                         |                            |                  |           |

Dit is een extra aanvulling op het vragen van het mobiel nummer.

# Extra behandeltijd

Op verzoek van **SalonNet** gebruikers is de mogelijkheid toegevoegd om per kassagroep extra behandeltijd toe te passen in het afsprakenboek. Hier is om gevraagd zodat afspraken iets ruimer worden gepland i.v.m. de Corona crisis, en de 1.5 meter economie waar we mee te maken hebben.

|                             | H 🗾 🖸 🗟 🎗                                                                                                | <b>X</b> 🗸 🖻                                                        | 2                    |                                                                 |                                                                  |                                                  |                                                                    |                                                    |       |
|-----------------------------|----------------------------------------------------------------------------------------------------|---------------------------------------------------------------------|----------------------|-----------------------------------------------------------------|------------------------------------------------------------------|--------------------------------------------------|--------------------------------------------------------------------|----------------------------------------------------|-------|
| laam (bedrijf)              | Kapsalon SalonNet D                                                                                      | emonstratie                                                         | Telef                | foon                                                            |                                                                  | 0343                                             | -758252                                                            |                                                    |       |
| dres                        | Schoolweg 15                                                                                             |                                                                     |                      |                                                                 |                                                                  |                                                  |                                                                    |                                                    |       |
| ostcode / woonplaats        | 3959 AW Overberg                                                                                         |                                                                     | Licer                | ntie geldi                                                      | ig tot                                                           | 27/0                                             | 4/2020                                                             |                                                    |       |
| Kassa Kass                  | sagroepen Commer                                                                                         | rcieel Fina                                                         | ancieël              | C                                                               | Overige                                                          | Vie                                              | eistoffen                                                          | Afdr                                               | ukken |
| Behandelingen               | Recept                                                                                                   | ten                                                                 |                      |                                                                 |                                                                  |                                                  |                                                                    |                                                    |       |
|                             | Standaard instellingen                                                                                   |                                                                     |                      |                                                                 |                                                                  |                                                  |                                                                    |                                                    |       |
| Behandeling                 |                                                                                                    |                                                                     |                      |                                                                 |                                                                  |                                                  |                                                                    |                                                    |       |
| Wassen                      | Omschrijving                                                                                             | Knippen                                                             |                      |                                                                 |                                                                  | Actie                                            | f                                                                  |                                                    |       |
| Knippen                     | BTW                                                                                                    | Laag                                                                |                      | $\sim$                                                          |                                                                  | ✓ Inter                                          | net                                                                | Vrage                                              | en    |
| Drogen/föhnen               | Behandeling                                                                                              | Knippen                                                             |                      | ~                                                               |                                                                  | Abor                                             | nement                                                             | 🗹 Prijsli                                          | ijst  |
| Kleuringen                  | Behandeltijd                                                                                             | 15                                                                  |                      | Groepsn                                                         | aam niet                                                         | op kass                                          | abon                                                               |                                                    |       |
| Highlights                  | Extra behandeltijd                                                                                       | 15                                                                  |                      | Groepsn                                                         | aam niet                                                         | in afspr                                         | akenboek                                                           |                                                    |       |
| Permanent                   | Extra inwerktijd                                                                                         |                                                                     |                      | Service                                                         | behandel                                                         | ingen                                            |                                                                    |                                                    |       |
| Nabehandeling               | Extra extra tijd                                                                                         |                                                                     |                      | Stylist is                                                      | voorkeur                                                         | bii proc                                         | luctverkog                                                         | n                                                  | ?     |
|                             | Priizen                                                                                                  |                                                                     |                      | -,                                                              |                                                                  |                                                  |                                                                    |                                                    |       |
| Schoonheidbehand            |                                                                                                    |                                                                     |                      |                                                                 |                                                                  |                                                  |                                                                    |                                                    |       |
| Schoonheidbehand<br>Overige | Omasheiking                                                                                              | Deite                                                               | Cute D               | a base of a l                                                   | Incomete                                                         | Enter                                            | Contractor                                                         | Induced as                                         | -     |
| Schoonheidbehand<br>Overige | Omschrijving                                                                                             | Prijs                                                               | Sub B                | ehandel<br>tijd                                                 | Inwerk<br>tijd                                                   | Extra<br>tijd                                    | Geslacht                                                           | Internet                                           | -     |
| Schoonheidbehand<br>Overige | Omschrijving<br>Compleet dames                                                                           | Prijs<br>29,50                                                      | Sub B                | ehandel<br>tijd<br>45                                           | Inwerk<br>tijd<br>0                                              | Extra<br>tijd<br><mark>0</mark>                  | Geslacht<br>Vrouw                                                  | Internet                                           |       |
| Schoonheidbehand<br>Overige | Omschrijving<br>Compleet dames<br>Heren                                                                  | Prijs<br>29,50<br>18,50                                             | Sub B                | ehandel<br>tijd<br>45<br>15                                     | Inwerk<br>tijd<br>0<br>0                                         | Extra<br>tijd<br>0                               | Geslacht<br>Vrouw<br>Man                                           | Internet<br>Ja<br>Ja                               | ^     |
| Schoonheidbehand<br>Overige | Omschrijving<br>Compleet dames<br>Heren<br>Compleet heren                                                | Prijs<br>29,50<br>18,50<br>24,50                                    | Sub B                | iehandel<br>tijd<br>45<br>15<br>45                              | Inwerk<br>tijd<br>0<br>0<br>0                                    | Extra<br>tijd<br>0<br>0                          | Geslacht<br>Vrouw<br>Man<br>Man                                    | Ja<br>Ja<br>Ja                                     | A     |
| Schoonheidbehand<br>Overige | Omschrijving<br>Compleet dames<br>Heren<br>Compleet heren<br>Pony                                        | Prijs<br>29,50<br>18,50<br>24,50<br>4,00                            | Sub B                | tijd<br>tijd<br>45<br>15<br>45<br>15                            | Inwerk<br>tijd<br>0<br>0<br>0<br>0<br>0                          | Extra<br>tijd<br>0<br>0<br>0                     | Geslacht<br>Vrouw<br>Man<br>Man<br>N.v.t.                          | Ja<br>Ja<br>Ja<br>Ja<br>Ja                         | ^     |
| Schoonheidbehand<br>Overige | Omschrijving<br>Compleet dames<br>Heren<br>Compleet heren<br>Pony<br>Dames                               | Prijs<br>29,50<br>18,50<br>24,50<br>4,00<br>18,50                   | Sub B                | tijd<br>tijd<br>45<br>15<br>45<br>15<br>30                      | Inwerk<br>tijd<br>0<br>0<br>0<br>0<br>0<br>0                     | Extra<br>tijd<br>0<br>0<br>0<br>0                | Geslacht<br>Vrouw<br>Man<br>Man<br>N.v.t.<br>Vrouw                 | Ja<br>Ja<br>Ja<br>Ja<br>Ja<br>Ja                   | ^     |
| Schoonheidbehand<br>Overige | Omschrijving<br>Compleet dames<br>Heren<br>Compleet heren<br>Pony<br>Dames<br>Kinderen                   | Prijs<br>29,50<br>18,50<br>24,50<br>4,00<br>18,50<br>16,50          | Sub B<br>A<br>A      | ehandel<br>tijd<br>45<br>15<br>45<br>15<br>30<br>15             | Inwerk<br>tijd<br>0<br>0<br>0<br>0<br>0<br>0<br>0<br>0           | Extra<br>tijd<br>0<br>0<br>0<br>0<br>0<br>0      | Geslacht<br>Vrouw<br>Man<br>Man<br>N.v.t.<br>Vrouw<br>Kind         | Ja<br>Ja<br>Ja<br>Ja<br>Ja<br>Ja<br>Ja<br>Ja       | ^     |
| Schoonheidbehand<br>Overige | Omschrijving<br>Compleet dames<br>Heren<br>Compleet heren<br>Pony<br>Dames<br>Kinderen<br>12 t/m 16 jaar | Prijs<br>29,50<br>18,50<br>24,50<br>4,00<br>18,50<br>16,50<br>17,50 | Sub B<br>A<br>A<br>A | ehandel<br>tijd<br>45<br>15<br>45<br>15<br>30<br>15<br>15<br>15 | Inwerk<br>tijd<br>0<br>0<br>0<br>0<br>0<br>0<br>0<br>0<br>0<br>0 | Extra<br>tijd<br>0<br>0<br>0<br>0<br>0<br>0<br>0 | Geslacht<br>Vrouw<br>Man<br>Man<br>N.v.t.<br>Vrouw<br>Kind<br>Kind | Ja<br>Ja<br>Ja<br>Ja<br>Ja<br>Ja<br>Ja<br>Ja<br>Ja | •     |

Bij het maken van een afspraak in het afsprakenboek wordt de extra tijd opgeteld bij ALLE behandelingen binnen deze kassagroep.

| Extra behandeltijd | Deze wordt opgeteld bij de reguliere behandeltijd.                                                                                                 |
|--------------------|----------------------------------------------------------------------------------------------------|
| Extra inwerktijd   | Deze wordt opgeteld bij de inwerktijd van de                                                                                                    |
|                    | behandeling, mits deze van toepassing is (groter dan 0).                                                                                           |
| Extra extra tijd   | Deze wordt opgeteld bij de extratijd van de behandeling,<br>mits deze van toepassing is. (groter dan 0). Denk hierbij<br>aan kleuren of permanent. |

Let op! Indien u gebruik maakt van het online afsprakenboek, dient u de basis instellingen naar internet te versturen.

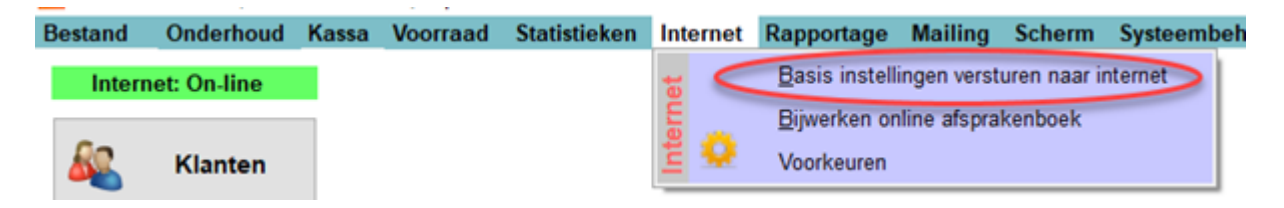

## Sub behandelingen/kassa

Tot op heden was het mogelijk om een behandeling op 2 manieren in de kassa te berekenen.

1. Als standaard behandeling.

2. Als sub-behandeling (toeslag), via de 😡 knop in de kassa.

Op verzoek van **SalonNet** gebruikers is de mogelijkheid toegevoegd om per behandeling te kunnen aangeven hoe deze wordt toegepast.

|                       | PI 🗾 🖽 🗟 🎗             | $\checkmark$ |               | â                 |             |                      |                 |            |           |
|-----------------------|------------------------|--------------|---------------|-------------------|-------------|----------------------|-----------------|------------|-----------|
| Naam (bedrijf)        | Kapsalon SalonNet De   | emonstra     | tie <b>Te</b> | elefoor           | ı           | [                    | 0343-758        | 252        |           |
| Adres                 | Schoolweg 15           |              |               |                   |             |                      |                 |            |           |
| Postcode / woonplaats | 3959 AW Overberg       |              | Li            | centie            | geldig tot  |                      | 18/10/20        | 20         |           |
| Kassa Ka              | ssagroepen Commerc     | cieel        | Financie      | eël               | Overiç      | e                    | Vloeisto        | ffen       | Afdrukken |
|                       | Standaard instellingen |              |               |                   |             |                      |                 |            |           |
| Behandeling<br>Wasson | Omschrijving K1        | leuringer    | 1             |                   |             |                      | ctief           |            |           |
| Kninnen               | BTW                    | -            |               | ~                 |             |                      | nternet         |            | agen      |
| Drogen/föhnen         | Behandeling K          | ouringen     |               |                   |             |                      | honnemer        | nt 🖂 Pi    | riieliiet |
| Kleuringen            | Bohandoltiid 20        | leunngen     | r             |                   |             |                      |                 | . <u> </u> | njanjat   |
| Highlights            | Extra behandeltiid     | 1            | L             |                   | epsnaam n   | let op k             | assabon         | ak         |           |
| Permanent             | Extra inwerktiid       | 1            | L             |                   | epsnaam n   | delinge              | sprakenbo<br>n  | eĸ         |           |
| Nabehandeling         | Extra extra tiid       | 1            |               | _ serv<br>Z Styli | et is voork | ueninge<br>sur bii r | n<br>aroductvor | koon       | 2         |
| Schoonheidbehand      | Priizen                | ·            |               | Jogn              | St 15 VOOLK | sur bij j            | nouuciver       | коор       |           |
| Overige               | Omenhalising           | Deile        | Contra 1      | Jahan             | del Jauren  | Euter                | Castasht        | Internet   | •         |
|                       | Omschrijving           | Phjs         | Sub           | Benan             | tiid tiid   | EXIT                 | Geslacht        | Internet   |           |
|                       | Semi Color Gel         | 31.5         | B             |                   | 15 30       | 15                   | Nyt             | la         |           |
|                       | Semi Color Gel         | 36.50        | B             |                   | 15 30       | 0                    | N.v.t.          | Ja         |           |
|                       | Uitgroei               | 37.00        | В             |                   | 15 30       | 0                    | N.v.t.          | Ja         |           |
|                       | Vitgroei + punt        | 45,50        | B+T           |                   | 30 30       | 0                    | N.v.t.          | Ja         |           |
|                       | Toeslag lang haar      | 8,00         | т             |                   | 0 0         | 0                    | N.v.t.          | Nee        | -         |
|                       | Toeslag 10 gram redkin | 8,00         | Т             |                   | 0 0         | 0                    | N.v.t.          | Nee        |           |
|                       | Toeslag 15 gram redkin | 12,00        | т             |                   | 0 0         | 0                    | N.v.t.          | Nee        | -         |
|                       | -                      | lidoron      | W             | iniden            |             | Priisliis            | +               | Importore  | n 🕗       |

| В   | Basisbehandeling. Zichtbaar in kassa en afsprakenboek.                  |
|-----|-------------------------------------------------------------------------|
| Т   | Toeslag. Alleen beschikbaar in de kassa onder de toeslagen knop 😡       |
| B+T | Basisbehandeling. Zichtbaar in kassa en afsprakenboek en tevens beschik |
|     | baar in de kassa onder de toeslagen knop 🧕                              |

Hiermee vervalt de noodzaak om specifieke behandelingen dubbel in te voeren bij de kassagroepen.

# Export grootboek rekeningen

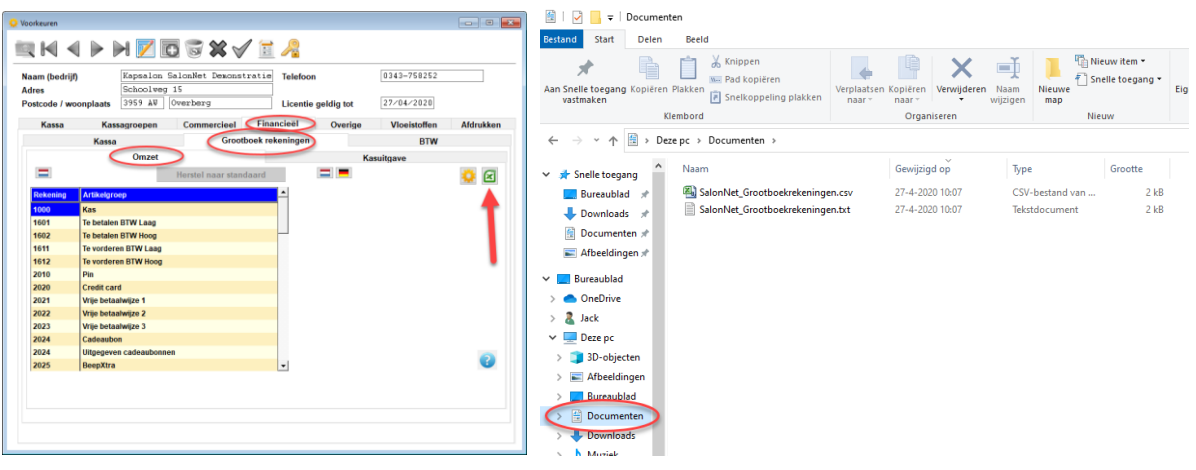

Bij "Financieel/Grootboekrekeningen" is een optie toegevoegd om een export te doen van de gebruikte grootboekrekeningen. Het export bestand wordt als "SalonNet\_Grootboektrekeningen.txt" en "SalonNet\_Grootboektrekeningen.csv" opgeslagen in "mijn documenten". Deze export kan gebruikt worden door uw boekhouder als referentie.

#### **Beauty kaart**

Naast de kleurenkaart, permanentkaart en knipkaart is de beauty kaart toegevoegd. Deze wordt bij de klant en kassa zichtbaar indien minimaal een van de kassagroepen is gekoppeld aan de behandeling "Beauty".

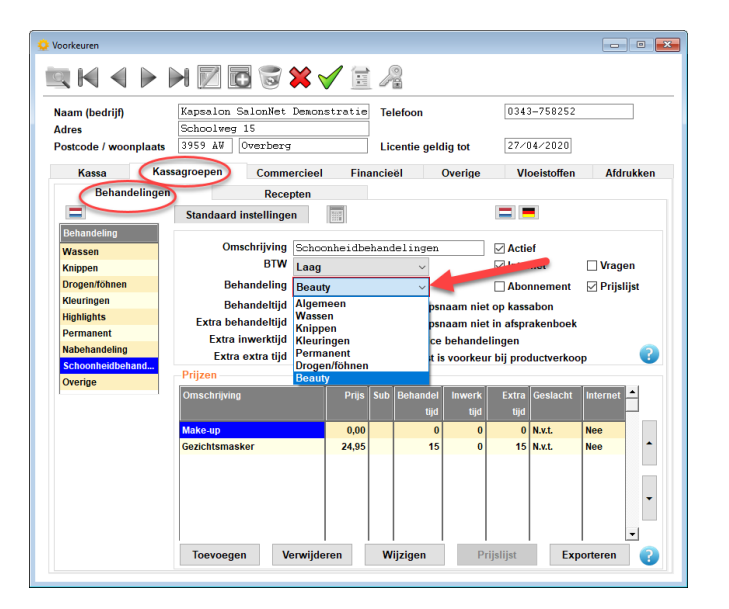

# **Uitvoer dag afsluiting**

Op verzoek van **SalonNet** gebruikers is de standaard uitvoer van de dag afsluiting instelbaar gemaakt. Tevens is de optie "Dag afsluiting dubbel bevestigen" toegevoegd.

| 😟 Voorkeuren                               |                                                  |
|--------------------------------------------|--------------------------------------------------|
|                                            |                                                  |
|                                            |                                                  |
| Naam (bedrijf) Kapsalon SalonNet Demons    | stratie Telefoon 0343-758252                     |
| Postcode / woonplaats 3959 AV Overberg     | Licentie geldig tot 06/08/2020                   |
| Kassa Kassagroepen Commercieel             | Financieël Overige Vloeistoffen Afdrukken        |
| Kassa Gro                                  | otboek rekeningen BTW                            |
| Financieël                                 | Betaalwijzen Cadeaubon                           |
| Financieël                                 | Dag afsluiting                                   |
| Wisselgeld procedure Kascontrole vernlicht | Deg affluiting dubbel bevestigen                 |
| Beginkas automatisch accepteren            | Eerst eindkas tellen, daarna kasopname.          |
| Kashistorie 91 dagen                       | Tellijst 1 en 2 cent verbergen.                  |
| Volgende bonnummer 18941                   | Voorkeur selectie is actief                      |
|                                            | Aldrukken volledig kasverslag                    |
|                                            | Afdrukken verslag kascorrecties                  |
|                                            | Afdrukken verslag tellijst                       |
|                                            | Correctie PIN saldo                              |
|                                            | ◯ Uitsluitend saldo                              |
|                                            | ○ Via kassabon                                   |
|                                            | Standaard uitvoer                                |
| C                                          | Scherm Printer Niet afdrukken Fmail PDE document |
|                                            |                                                  |
|                                            |                                                  |
|                                            |                                                  |
|                                            |                                                  |
| 📶 Afsluiten kas Do 6 Aug 2020.             |                                                  |
| Totaal omzet € 26                          | 55                                               |
|                                            |                                                  |
| Behandelingen € 26.                        | . 55                                             |
| Verkopen € 0                               | . 00                                             |
|                                            | 00                                               |
|                                            |                                                  |
| Contant € 36                               | . 6 0                                            |
| Pin € 0                                    | 00 Correctie kassabon Corrigeren                 |
| Cadeaubon € 0.                             | ,00 Corrigeren                                   |
| Op rekening € 0.                           | , 00                                             |
| Overname betaling € -10                    | . 05                                             |
|                                            | 00                                               |
| Begin kas € U.                             | <u>60</u>                                        |
| Berekend kassaldo € 3b.<br>Kasvorschil € 0 | 00                                               |
| Geteld kassaldo E 36                       | 60 Telliist                                      |
| Kasopname (bank) € ∩                       | .00                                              |
| Eind kas na kasopname € 36.                | .60                                              |
|                                            |                                                  |
| 🗹 Afdrukken volledig kasverslag            | Opmerking                                        |
| 🗹 Afdrukken verslag kasuitgaven            | ^                                                |
| Afdrukken verslag kascorrecties            |                                                  |
|                                            |                                                  |
|                                            | · · · · · · · · · · · · · · · · · · ·            |
| Presentatie                                |                                                  |
| ⊖ Printer ⊖ Scherm                         | Niet afdrukken     Fmail PDF document            |
|                                            |                                                  |
|                                            |                                                  |
|                                            |                                                  |
|                                            |                                                  |
| Bevestig dag afsluiting met "JA".          |                                                  |
| Ok Annuleren                               |                                                  |
|                                            |                                                  |

Indien er sprake is van "Dag afsluiting dubbel bevestigen", dient deze expliciet met "JA" te worden bevestigd, voordat de knop [OK] actief wordt.

## Automatisch afspraakherinnering versturen

Het activeren/deactiveren van het automatisch versturen van een afspraakbevestiging via e-mail is nu eenvoudiger te actriveren.

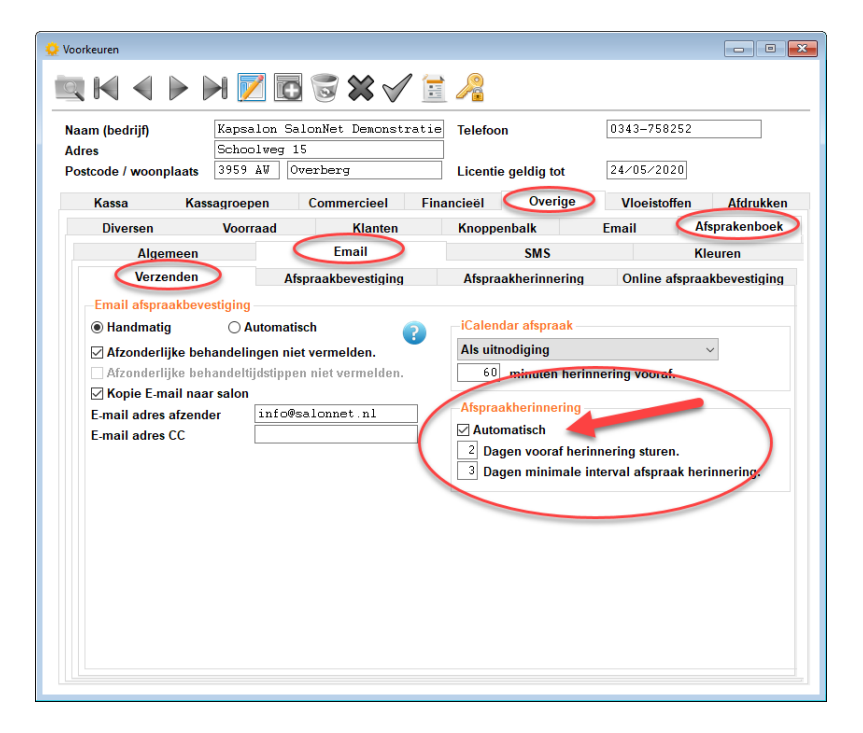

# Wijzigen teksten email afspraakbevestiging

Op verzoek van **SalonNet** gebruikers is het nu mogelijk om de tekst in de afspraakbevestiging of afspraak herinnering naar eigen inzicht aan te passen.

| Voorkeuren                                                               |                                                                                              |                                                                            |                     |          |                     |
|--------------------------------------------------------------------------|----------------------------------------------------------------------------------------------|----------------------------------------------------------------------------|---------------------|----------|---------------------|
|                                                                          | P PI 🗾 🛙                                                                                     |                                                                            |                     |          |                     |
| Naam (bedrijf)<br>Adres                                                  | Kapsalon<br>Schoolweg                                                                        | BalonNet Demonstra                                                         | tie Telefoon        | 0343-758 | 252                 |
| Postcode / woon                                                          | plaats 3959 AV                                                                               | Overberg                                                                   | Licentie geldig tot | 24/05/20 | 20                  |
| Kassa                                                                    | Kassagroepen                                                                                 | Commercieel                                                                | Financieël Overige  | Vloeisto | ffen Afdrukken      |
| Diversen                                                                 | Voorraad                                                                                     | Klanten                                                                    | Knoppenbalk         | Email    | Afsprakenboek       |
| Alge                                                                     | meen                                                                                         | Email                                                                      | SMS                 |          | Kleuren             |
| Verz                                                                     | enden                                                                                        | Afspraakbevestiging                                                        | Afspraakherinnering | Online a | afspraakbevestiging |
|                                                                          | Ondonworn                                                                                    | (                                                                          |                     |          |                     |
| We hebben v<br>%B<br>Mocht u op d<br>spoedig mog<br>Vriendelijk da<br>%A | oor u een afspraak g<br>at tijdstip verhinderd<br>elijk laten weten.<br>ank voor deze afspra | emaakt voor de volger<br>zijn, wilt u ons dat zo<br>ak en graag tot ziens. | nde behandeling.    |          | ~                   |
| 5                                                                        |                                                                                              |                                                                            |                     |          |                     |
|                                                                          |                                                                                              |                                                                            |                     |          |                     |

**Afspraakbevestiging**: Wordt verstuurd vanuit het afsprakenboek. **Afspraakherinnering**: Wordt <u>automatisch</u> verstuurd mits geactiveerd, en er oorspronkelijk een afspraakbevestiging via email is verzonden.

**Online afspraakbevestiging**: Wordt verstuurd bij het maken van een online afspraak.

Hierbij zijn de volgende variabelen bekend:

%K = Naam van de klant. (Bijv: De heer J. Janssen)
%B = Datum, tijdstip en behandeling (Bijv: Op maandag 25 Mei 2020 om 13:00 uur: Knippen)

%A = Is naam, adres en telefoon van uw salon.

## Prestatiecode

Per behandeling is een "Prestatiecode" toegevoegd. Deze wordt gebruikt bij het maken van een factuur/kassabon t.b.v. de ziektekosten verzekering. (Haarwerken, en laser behandelingen). Deze invoer is alleen zichtbaar indien bij de eigenaar gegevens het ANBOS nummer is ingegeven. Bij het sturen van een factuur of kassabon via e-mail wordt deze prestatiecode voorafgaand aan de behandeling vermeld.

| Naam (bedrijf)<br>Adres<br>Potscode / woonplaats                                                                                                    |                                             | H 🛛 🖬 🗟 🗱 🖌 🗐                          |                                              |
|----------------------------------------------------------------------------------------------------|---------------------------------------------|----------------------------------------|----------------------------------------------|
| Postcod / woonplaats Commercieel = Finand<br>Behandelingen Standaard instellingen Commercieel = Finand<br>Behandelingen Standaard instellingen Standaard instellingen Prestatiecode ?Prestatiecode ?Prestatiecode                                                                                                    | Naam (bedrijf)<br>Adres                     |                                        | Prijzen                                      |
| Kassa       Kassagroeper       Commercicel       Finance         Behandelingen       Recepten       Image: Standaard instellingen       Pristallecode       7006         Behandeling       Omschrijving       Daaes gezicht       Prijs       90.00       m.i.v.       Image: Standaard instellingen         Behandeling       Behandeling       Kippen       Behandeling       Relation of the standard instellingen         Behandeling       Behandeling       Kippen       Behandeling       Behandeling       Image: Standaard vagen         Behandeling       Domes overig       Prijs       0.00       m.i.v.       Image: Standaard vagen         Heren gezicht       Prijzen       Behandeling       Behandeling       Image: Standaard vagen         Reserve       Omschrijving       Prijs       Standaard vagen       Behandeling       Behandeling         Owschrijving       Prijs       Standaard vagen       Behandeling       Behandeling       Behandeling         Laser behandeling is pool       35.00       Laser behandeling is pool       35.00       Behandelcombinatie       Behandelcombinatie         Diser behandeling is pool       35.00       Karren       Standaard vagen       Behandelcombinatie         Diser behandeling is pool       35.00       Karren                                                                                                    | Postcode / woonplaats                       | L                                      | L Omschrijving Extra tijd                    |
| Definition of the set of the set of th                                                                                                    | Kassa Ka                                    | ssagroepen Commercieel Financ          | nd Easer beh. volledig gelaat                |
| Bahandeling     Omschrijving     Daaese     gezicht       Bitt     Hoog       Dames samse       Dames samse       Dames samse       Dames samse       Dames samse       Dames samse       Dames samse       Dames samse       Dames samse       Dames samse       Dames samse       Dames samse       Dames samse       Dames samse       Dames been       Behandeling       Behandeling       Geslacht       Nuture       Prijzen       Omschrywing       Prijzen       Omschrywing       Dasse behandeling       Stater behandeling to       Stater behandeling to       Stater behandeling to       Daser behandeling to       Daser behandeling to       Daser behandeling to       Stater behandeling to       Stater behandeling to       Stater behandeling to       Stater behandeling to       Stater behandeling to       Stater behandeling to       Stater behandeling to       Stater behandeling to       Stater behandeling to       Stater behandeling to       Stater behandeling to       Stater behandeling to       Stater behandeling to <td></td> <td>Standaard instellingen</td> <td>Prestatiecode Prestatiecode 7006</td>                                                                                                    |                                             | Standaard instellingen                 | Prestatiecode Prestatiecode 7006             |
| Dames overig       Behandeling       Knippen         Bames overig       Behandeling       Knippen         Vereig gezicht       Behandeling       Gestacht       Nxxt.                                                                                                    | Behandeling<br>Dames gezicht<br>Dames armen | Omschrijving Dames gezicht<br>BTW Hoog | t Prijs 99.00<br>Nieuwe prijs 0.00 m.i.v. // |
| Heren gezicht<br>Heren anmenbenen<br>Heren overig<br>Overig<br>Reserve       Gestacht N.x.t.       Gestacht N.x.t.         Prijzen<br>Behandelide Gestacht N.x.t.       Behandelide Gestacht N.x.t.       Behandelide Gestacht N.x.t.         Prijzen<br>Beserve       Prijzen<br>Gestacht N.x.t.       Behandelide Gestacht N.x.t.       Behandelide Gestacht N.x.t.         Prijzen<br>Beserve       Prijzen<br>Gestacht N.x.t.       Prijzen<br>Behandelide Gestacht N.x.t.       Behandelide Gestacht N.x.t.         Prijzen<br>Laser behandeling tvin<br>Daser behandeling tvin<br>Laser behandeling tvin<br>Daser behandeling tvin<br>Laser behandeling tvin<br>Daser behandeling tvin<br>Dase                                                                                                    | Dames benen<br>Dames overig                 | Behandeling Knippen<br>Behandeltijd 0  | Behandeling                                  |
| Inferent armenbenen<br>Heren overig<br>Overig<br>Reserve       Prijzen         Prijzen       Omschrijving         Omschrijving       Prijs         Sut       Extra tijd         Isser beh. volkelig gehaat       99,00<br>Laser behandeling koatijin         Laser behandeling koatijin       39,00<br>Laser behandeling koatijin         Taser behandeling koatijin       39,00<br>Laser behandeling koatijin         Laser behandeling koatijin       39,00<br>Laser behandeling koatijin         Laser behandeling koatijin       39,00<br>Laser behandeling koatijin         Laser behandeling koatijin       39,00<br>Laser behandeling koatijin         Laser behandeling koatijin       39,00<br>Laser behandeling koatijin         Laser behandeling koatijin       39,00<br>Laser behandeling koatijin         Laser behandeling koatijin       39,00<br>Laser behandeling koatijin         Laser behandeling koatijin       39,00<br>Laser behandeling koatijin         Laser behandeling koatijin       39,00<br>Laser behandeling koatijin         Laser behandeling koatijin       39,00<br>Laser behandeling koatijin                                                                                                    | Heren gezicht                               |                                        | Geslacht N.v.t. V Chipkaart vragen           |
| Preifacen overag<br>Overing<br>Reserve       Prijzen       Inwerktijd 0 minuten<br>Extra tijd 0 minuten<br>Extra tijd 2 minuten<br>Extra tijd 3 minuten<br>Extra tijd 3 minuten<br>Extra tijd 3 minuten<br>Extra tijd 3 minuten<br>Extra tijd 3 minuten<br>Extra tijd 3 minuten<br>Extra tijd 3 minuten<br>Extra tijd 3 minuten<br>Extra tijd 3 minuten<br>Extra tijd 3 minuten<br>Prijser minuten<br>Prijser minuten<br>Prijser minuten<br>Prijser minuten<br>Prijser minuten<br>Prijser minuten<br>Prijser minuten<br>Prijser minuten<br>Prijser minuten<br>Ok Annuleren<br>Laser behandeling kastijn<br>39,00<br>Tasernski westbrauwen<br>Jason<br>Laser behandeling kastijn<br>39,00<br>Tasernski westbrauwen<br>Jason<br>Laser behandeling kastijn<br>39,00<br>Tasernski westbrauwen<br>Ster<br>Ster | Heren armen/benen                           |                                        | Behandeltijd 60 minuten Internet             |
| Verrig<br>Reserve     Prijzon     Extra tijd (0 minuten ) Prijslijt       Omschrijving     Prijs     Extra tijd amenveogen met verolgehandeling.       Omschrijving     Prijs     Behandelcombinatie       Laser behandeling inn     39,00     Prijs per minute 1,65       Laser behandeling inn     39,00     Prijs per minute 1,65       Laser behandeling inn     39,00     Prijs per minute 1,65       Laser behandeling inn     39,00     Prijs per minute 1,65       Laser behandeling inn     39,00     Prijs per minute 1,65                                                                                                    | Heren overig                                |                                        | Inwerktijd 0 minuten                         |
| Omschrijving     Prijs     Sur <pre>             Characterijk</pre> Characterijk             Characterijk                                                                                                    | Overig                                      | Prijzen                                | Extra tijd 0 minuten Prijslijst              |
| Laser beh. vuldedig gahast 99,00<br>Laser behandeling bovenilp 39,00<br>Laser behandeling jakasitin 39,00<br>Laser behandeling jakasitin 30,00<br>Laser behandeling jakasitin 30,00<br>Laser behandeling jakasitin 30,00<br>Laser behandeling jakasitin 30,00<br>Laser behandeling jakasitin 30,00<br>Laser behandeling jakasitin 30,00<br>Laser behandeling jakasitin 30,00<br>Laser behandeling jakasitin 30,00<br>Laser behandeling jakasitin 30,00<br>Laser behandeling jakasitin 30,00<br>Laser behandeling jakasitin 30,00<br>Laser behandeling jakasitin 30,00<br>Laser behandeling jakasitin 30,00<br>Laser behandeling jakasitin 30,00<br>Laser be                                                                                                    | Reserve                                     | Omschrijving Prijs Su                  | Sut                                          |
| Laser behandeling kovenity 99,00<br>Laser behandeling kovenity 99,00<br>Laser behandeling kovenity 99,00<br>Laser behandeling kashigin 99,00<br>Laser behandeling kashigin 99,00                                                                                                    |                                             |                                        | Behandelcombinatie                           |
| Laser behandeling byoentip 39,00<br>Laser behandeling kin 39,00<br>Laser behandeling kashigin 39,00<br>Laser behandeling kashigin 39,00<br>Laser                                                                                                    |                                             | Laser beh. volledig gelaat 99,00       | Behandelcombinatie nummer                    |
| Laser behandeling bin 99.00<br>Laser behandeling kaskijim 99.00<br>Laser behandeling kaskijim 99.00<br>Tussershk has, nek of wang 99.00<br>Laser beh. has, nek of wang 99.00                                                                                                    |                                             | Laser behandeling bovenlip 39,00       | Prijs per minuut 1.65                        |
| Laser behavenlip 3 . 99,00<br>Laser behavening sakäjin 39,00<br>Tussenstik wenktrauven<br>Laser beh. hals, nek of wang                                                                                                    |                                             | Laser behandeling kin 39,00            |                                              |
| Laser behandeling kasklijn 39,00<br>Tussenstik wenkbrauwe<br>Laser beh. hals, nek of wang                                                                                                    |                                             | Laser beh.bovenlip + N 69,00           |                                              |
| Tussenstuk wenkbrauwen 39,00 OK Annuleren<br>Laser beh. hals, nek of wang and and and annuleren Transmission and annueren Transmission and annueren Transmission annueren Transmission annueren Transmission annueren Transmission annueren Transmission annueren Transmission annueren Transmission annueren t                                                                                                    |                                             | Laser behandeling kaaklijn 39,00       |                                              |
| Laser Den. nais, nek of wang                                                                                                    |                                             | Tussenstuk wenkbrauwen 39,00           | UK Annuieren                                 |
|                                                                                                    |                                             | Laser ben. hals, nek of wang           |                                              |

De prestatiecode wordt alleen vermeld bij het versturen van de kassabon of factuur vanuit de klantenkaart/bezoeken.

| Mw<br>Bonnummer 162285 16/12/2019 11:25 uur.<br>Leyla heeft met u afgerekend. |         |
|-------------------------------------------------------------------------------|---------|
| Prestatiecode 7006 Laser beh. volledig gelaat                                 | € 99.00 |
| Totaal salon                                                                  | € 99.00 |
| Bedrag € 99.00 is incl. 21.00% Btw (17.18)<br>Totaal BTW bedrag € 17.18       |         |
| Betaald pin                                                                   | € 99.00 |
| Vriendelijk dank voor uw bezoek                                               |         |

## Spaarsysteem stempelwaarde

Op verzoek van **SalonNet** gebruikers is het spaarsysteem uitgebreid. Nieuw is de afloop "Stempel tegoed".

| Voorkeuren                 |                        |                       |                      |              |
|----------------------------|------------------------|-----------------------|----------------------|--------------|
|                            | 7 🖬 🗟 🗙 🗸              |                       |                      |              |
| Naam (bedrijf) Kaps        | alon SalonNet Demonstr | atie Telefoon         | 0343-758252          |              |
| Postcode / woonplaats 3959 | AW Overberg            | Licentie geldig tot   | 05/05/2020           |              |
| Kassa Kassagroe            | pen (Commercieel)      | Financieël Overige    | Vloeistoffen         | Afdrukken    |
| Korting                    | Kortingacties          | Spaarsysteem          | Bee                  | epXtra       |
|                            |                        | Behandelingen         |                      |              |
| -Spaarsysteem behandelinge | n                      | Spaarkaart is a       | actief               |              |
| Wassen                     | Geen ~                 | Omzetbedrag           | 1,00                 |              |
| Knippen                    | Stempel tegoed V       | .75 Coulance grens    | 0,50                 |              |
| Drogen/föhnen              | Geen v                 | Spaarpunten           | 1                    |              |
| Overige                    | Geen v                 | Waarde spaarpur       | nt 0,0100            | 000          |
| Kleuringen                 | Stempel tegoed v 1     | , 00 Kortingsdrempel/ | maximum 2,50         | / 5,00       |
| Highlights                 | Geen v                 | Spaarkaart ne         | geren indien abonne  | ment. 🕜      |
| Permanent                  | Geen ~                 | Verkoop               |                      |              |
| Nabehandeling              | Geen v                 | Spaarkaart is a       | actief               |              |
| Schoonheidbehandelingen    | Geen v                 | Omzethedrag           | 1.00                 |              |
| Bezoeken                   | Geen ~                 | Coulance grens        | 0.25                 |              |
| Volle stempelkaart         | 10 Stempels            | Spaarpunten           | 5                    |              |
| Maximum spaarpunten        | 0                      | Waarde spaarpur       | nt 0,0100            | 000          |
|                            |                        | Kortingsdrempel/      | maximum 2,50         | / 5,00       |
|                            | -                      | Spaarkaart ne         | geren indien abonnei | ment.        |
|                            |                        | Verrekenen spaa       | irpunten             |              |
| Naam stempelkaart          | Stempelkaart           | Onbeperkt @           | Handmatig O Cor      | form drempel |
| Naam spaarpunten           | Haarpunten             |                       |                      |              |
|                            |                        |                       |                      |              |

Voor elke uitgevoerde behandeling (max 1 per kassabon per behandelgroep) ontvangt de klant een virtuele stempel. Deze stempel heeft een waarde. In bovenstaand voorbeeld € 0.75 bij knippen.

Indien een klant een volle stempelkaart heeft, in dit voorbeeld 10 stempels, wordt bij het afrekenen bij het  $11^e$  bezoek een korting toegepast van  $10 \ge 0.75$  =  $\notin$  7.50 op de betreffende behandelgroep.

## Spaarsysteem stempelwaarde per bezoek

Op verzoek van **SalonNet** gebruikers is het spaarsysteem uitgebreid. Nieuw is de afloop "Stempel tegoed" op basis van bezoeken. Voor elk bezoek wordt 1 stempel gespaard, ongeacht het aantal behandelingen.

| Voorkeuren                                                                                                    |                                                                    |                                                                                                    |
|----------------------------------------------------------------------------------------------------|--------------------------------------------------------------------|----------------------------------------------------------------------------------------------------|
|                                                                                                    | 7 🖬 🗟 🗙 🗹 🗄                                                        |                                                                                                    |
| Naam (bedrijf)         Kapsi           Adres         School           Postcode / woonplaats         3959                     | alon SalonNet Demonstratie<br>blweg 15<br>AW Overberg              | Telefoon         0343-758252           Licentie geldig tot         05/05/2020                                                                                                    |
| Kassa Kassagroe                                                                                                    | oen Commercieel Fin                                                | ancieël Overige Vloeistoffen Afdrukken                                                                                                    |
| Korting                                                                                                    | Kortingacties                                                      | Spaarsysteem BeepXtra                                                                                                    |
| Wassen<br>Knippen<br>Drogen/föhnen<br>Overige<br>Kleuringen<br>Highlights<br>Permaneat<br>Nabehandelms<br>Schoonheidbehanden | Geen V<br>Geen V<br>Geen V<br>Geen V<br>Geen V<br>Geen V<br>Geen V | Coulance grens     0.50       Spaarpunten     1       Waarde spaarpunt     0.010000       Kortingsdrempel/maximum     2.50       Spaarkaart negeren indien abonnement.     ?       Verkoop     Spaarkaart is actief       Ogsarkaart is actief     1.00 |
| Bezoeken                                                                                                    | Stempel tegoed v 0,75                                              | Coulance grens 0,25                                                                                                    |
| Volle stempelkaart                                                                                                    | 10 Stempels                                                        | Spaarpunten 5                                                                                                    |
| Maximum spaarpunten                                                                                                    |                                                                    | Waarde spaarpunt 0,010000                                                                                                    |
|                                                                                                    |                                                                    | Kortingsdrempel/maximum 2,50 / 5,00<br>Spaarkaart negeren indien abonnement.                                                                                                    |
| Naam stempelkaart                                                                                                    | Stempelkaart<br>Haarpunten                                         | Onbeperkt  Handmatig Oconform drempel                                                                                                    |
|                                                                                                    |                                                                    |                                                                                                    |

Na elk bezoek ontvangt de klant een virtuele stempel. Deze stempel heeft een waarde. In bovenstaand voorbeeld  $\in$  0.75.

Indien een klant een volle stempelkaart heeft, in dit voorbeeld 10 stempels, kan bij het afrekenen bij het  $11^e$  bezoek een korting toegepast van  $10 \ge 0.75 =$ < 7.50 op de kassabon. De korting wordt eerst toegepast op verkoop van producten (indien van toepassing), en daarna op de behandelingen.

# Kasuitgave volgorde

De volgorde van de kasuitgave kan nu naar wens worden aangepast.

| 🔆 Voorkeuren |             |                                                          |             |
|--------------|-------------|----------------------------------------------------------|-------------|
| Naam (be     | edrijf)     | Kapsalon SalonNet Demonstratie Telefoon 0343-758253      | 2           |
| Adres        |             | Schoolweg 15                                             |             |
| Postcode     | / woonplaat | ts 3959 AW Overberg Licentie geldig tot 06/08/2020       |             |
| Kass         | sa K        | Cassagroepen Commercieel Financieël Overige Vloeistoffer | n Afdrukken |
|              | Kas         | ssa Grootboek rekeningen BTV                             | /           |
|              |             | Omzet Kasuitgave                                         |             |
|              |             |                                                          |             |
| *            | Rekening    | Artikelgroen                                             |             |
| 1            | A211        | Rioman Laan                                              |             |
| 2            | 4225        | Schoonmaakmiddelen I aag                                 |             |
| 3            | 4220        |                                                          |             |
| 4            | 4215        | Koffie / thee                                            |             |
| 5            | 4260        | Donaties Geen                                            |             |
| 6            | 4250        | Batterijen Hoog                                          | 2           |
| 7            | 4265        | Glazenwasser Hoog                                        |             |
| 8            | 1610        | Prive opname Geen                                        |             |
| 9            | 4230        | Kantoorbenodigdheden Laag                                |             |
| 10           | 4235        | Postzegels Geen                                          |             |
| 11           | 4240        | Kaarten Laag                                             |             |
| 12           | 4245        | Verlichting en electrische apparatuur Hoog               |             |
| 13           | 4255        | Posters en decoratie Hoog 👻                              |             |
| Toev         | voegen      | Verwijderen                                              |             |
|              |             |                                                          |             |
|              |             |                                                          |             |

Met de knoppen veranderd u de positie van de geselecteerde regel.

Deze volgorde wordt toegepast bij het ingeven van de kasuitgave. (Voorheen op volgorde van grootboekrekening)

# Extra navigatieknop

Op verzoek van **SalonNet** gebruikers is het nu mogelijk om een extra navigatieknop toe te voegen aan het afsprakenboek. Denk hierbij aan bijvoorbeeld 2,3,4 of 5 weken.

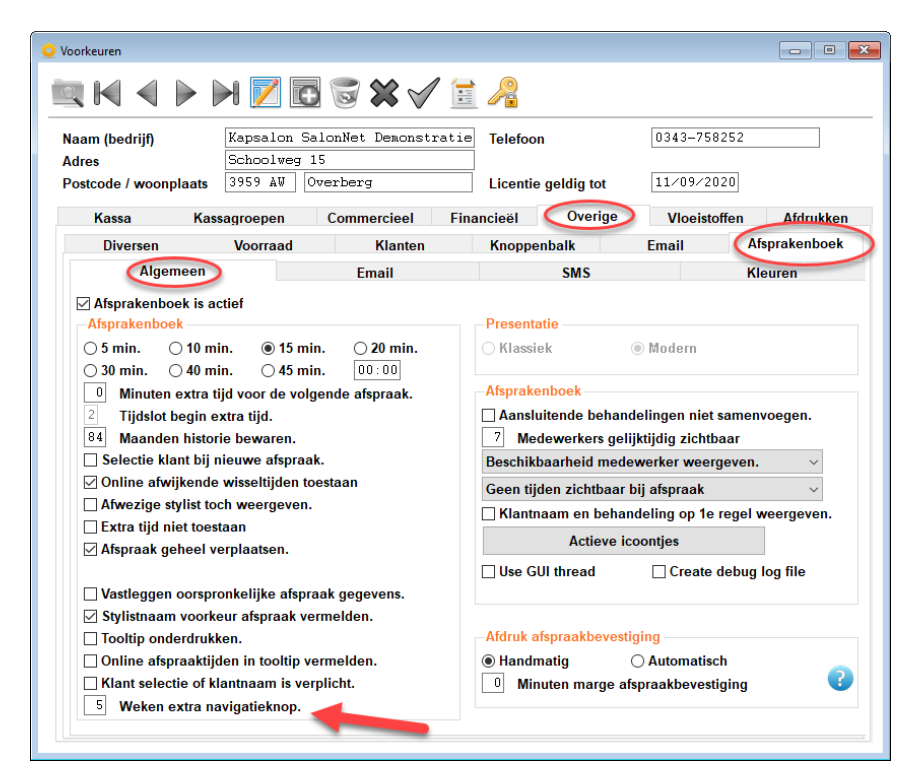

Zie <u>afsprakenboek</u> voor meer informatie.

# Kassa

#### Vragen telefoonnummer

Deze functionaliteit is op verzoek van **SalonNet** gebruikers toegevoegd. Indien aangegeven bij voorkeuren, kan bij het afrekenen van een klant worden gevraagd om het telefoonnummer indien dat nog niet bekend is.

| i Gegevens Mw M. Bosch (55)                    | × |
|------------------------------------------------|---|
| Telefoon                                       |   |
| ☐ Telefoonnummer niet meer vragen.<br>Mobiel ☐ |   |
| Ok Annuleren                                   |   |

Invoer van een geldig telefoonnummer is dan verplicht. Een telefoonnummer bestaat uit minimaal 6 cijfers. Het mobiel nummer bestaat uit minimaal 10 cijfers.

# **Uitgestelde betaling**

Deze functionaliteit is op veler verzoek van **SalonNet** gebruikers toegevoegd. Om meerdere kassabonnen in een keer af te kunnen rekenen was het tot op heden noodzakelijk om klanten te koppelen als familieleden, en af te rekenen met betaalwijze "Op rekening". Nu is het mogelijk om willekeurige kassabonnen gelijktijdig te betalen. Hiervoor is de betaalwijze "Uitgestelde betaling" toegevoegd.

| 🍰 Betalen                    |         |           |                        |    |       | ×         |
|------------------------------|---------|-----------|------------------------|----|-------|-----------|
| Hr Jack Duijf                |         | ^         | Betaling               |    | 0.00  |           |
| Knippen                      | € 18.50 |           | Uitgestelde betaling V | Cε | 0,00  | Ok        |
| Subtotaal salon              | € 18.50 |           | Totalen                |    |       |           |
| Leeftijd korting 55+, 5.00 % | € -0.95 |           | T                      | ~  | 47.55 |           |
| Totaal salon                 | £ 17.55 |           | lotaal te betalen      | ÷  | 17,55 |           |
| loouur suron                 | 0 17.00 |           | Pin                    |    |       |           |
|                              |         |           | Contant                |    |       | 1         |
|                              |         |           | Op rekening            |    |       |           |
|                              |         |           | Cadeaubon              |    |       |           |
|                              |         | $\langle$ | Uitgestelde betaling   | €  | 17,55 | >         |
|                              |         |           | Wisselgeld             | €  | 0,00  | Verwerken |
|                              |         | ~         |                        |    |       |           |

De kassabon wordt op de gebruikelijke wijze verwerkt.

Bij de eerstvolgende kassabon die wordt afgerekend is meteen zichtbaar dat er nog kassabonnen zijn die ook nog betaald moeten worden.

| 🍰 Betalen    |         |                      |    |       | ×         |
|--------------|---------|----------------------|----|-------|-----------|
| Passant      |         | ABetaling            |    |       |           |
| Knippen      | € 18.50 | Pin ~                | C€ | 18,50 | Ok        |
| Totaal salon | € 18.50 | - Totalen            |    |       |           |
|              |         | Te betalen           | €  | 18,50 |           |
|              |         | Uitgestelde betaling | €  | 0,00  |           |
|              |         | Totaal te betalen    | €  | 18,50 |           |
|              |         | Pin                  |    |       |           |
|              |         | Contant              |    |       |           |
|              |         |                      |    |       | Sa 🔰      |
|              |         | Cadeaubon            |    |       |           |
|              |         | Uitgestelde betaling |    |       |           |
|              |         | Nog te betalen       | €  | 18,50 |           |
|              |         | Wisselgeld           | €  | 0,00  | Verwerken |
|              |         |                      |    |       |           |
|              |         |                      |    |       |           |
|              |         |                      |    |       |           |
|              |         | ~                    |    |       |           |
|              |         |                      |    |       |           |

Door op de gemarkeerde knop "i" te klikken, worden de nog te betalen kassabonnen in beeld gebracht.

| ۶ 🖗 | etalen uitgest | elde betalingen |          |            |          |               | × |
|-----|----------------|-----------------|----------|------------|----------|---------------|---|
|     | Bedrag         | Medewerker      | Kassabon | Datum      | Tijd     | Naam          | 1 |
|     | 17,55          | Anja            | 18930    | 05/05/2020 | 13:36:57 | Hr Jack Duijf |   |
| ¥   | 16,50          | Charlie         | 18931    | 05/05/2020 | 13:37:32 | Passant       |   |
|     |                |                 |          |            |          |               |   |
|     |                |                 |          |            |          |               |   |
|     |                |                 |          |            |          |               | - |
|     |                |                 |          |            |          | •             |   |
|     | Ok             |                 |          |            |          |               |   |

Selecteer de te betalen regel met dubbelklik of met het toetsenbord (cursor toetsen en [Enter]). Een geselecteerde regel is kenbaar gemaakt met het groene vinkje. In dit voorbeeld kassabon 18931 € 16.50. Sluit af met [ok].

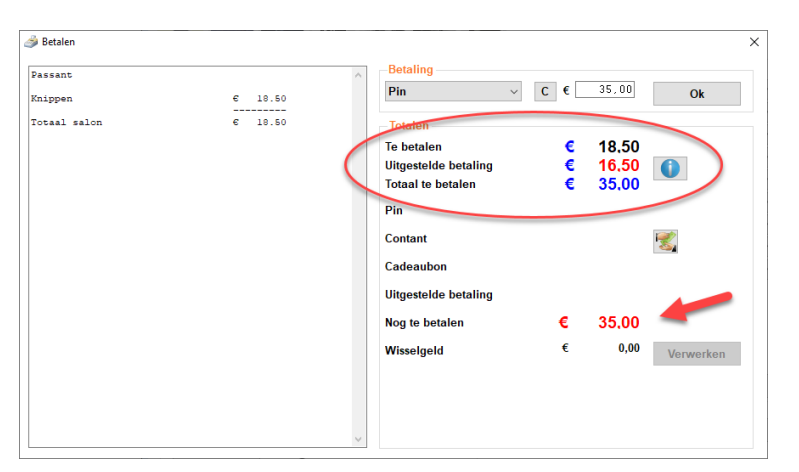

Merk op dat de uitgestelde betaling is toegepast, en het totaal te betalen bedrag is bijgewerkt. Na het verwerken van de betaling zijn beide kassabonnen betaald.

Op de kassabon wordt de verwerking van de uitgestelde betaling vermeld.

## Icoontje voor contact betalen

| 🥭 Betalen                                                                                                    | ×                                                                                                    | ∂ Betalen ×                                                                                                    |
|----------------------------------------------------------------------------------------------------|----------------------------------------------------------------------------------------------------|----------------------------------------------------------------------------------------------------|
| Mr I. Braveshoez (66)         n           Thippes         e         23,60           Schwidz salon         e         23,60           Latigid schwidz (67, 10.0)         e         -2,80           Toteal salon         e         24,85 | Betalling     C     €     24,55     Ok       Totalen     Totalen     €     26,55       Pin     Pin                                                                                                    | Im I. Braveshoer (60)         Contant         C (25,55)         Ok           Multiplan         € 35,60         Contant         C (25,55)         Ok           Multiplan         € 35,60         Contant         C (26,55)         Ok           Multiplan         € 35,60         Contant         C (26,55)         Ok           Totals salon         € 26,55         Pin         Pin |
|                                                                                                    | Contant Contant Contan | Contant<br>Op rekening<br>Credit card<br>Cadeaubon                                                                                                    |
|                                                                                                    | Bank<br>IDeal<br>Ondersemenskaart<br>Nog te betalen € 26.55<br>Weiselgeld € 0.00 Verwerken                                                                                                    | Bank<br>iDeal<br>Ondermoenskaart<br>Nog te betalen € 26,55<br>Wisselgeld € 0,00 Verwerken                                                                                                    |
| v                                                                                                    |                                                                                                    |                                                                                                    |

Bij betalen van een kassabon is een icoontje toegevoegd voor contant afrekenen. Indien deze wordt aangeklikt, wordt de betaalwijze automatisch op contant gezet, en het invoerveld voor bedrag wordt actief.

## Kassabonnen in de wacht

Alle kassabonnen in de wacht zijn nu zichtbaar voordat de medewerker begint met afrekenen.

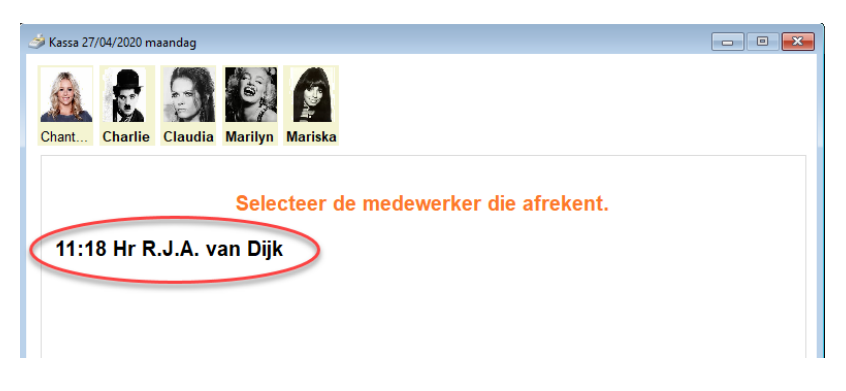

Het vermelde tijdstip is de tijd dat deze kassabon in de wacht is gezet. Maximaal 20 klanten kunnen gelijktijdig in de wacht staan.

De tijd dat een klant aanwezig is geweest in de salon wordt nu geregistreerd per kassabon, mits de klant bij aankomst wordt geregistreerd als "Later afrekenen". Tevens wordt ook de afgerekende behandeltijd geregistreerd. Dit i.v.m. te verwachten toekomstige rapportage en statistieken.

#### Stempelwaarde korting toepassen

Nadat het aantal vereiste stempels is verzameld, kan de korting worden toegepast op de kassabon.

| i Kassa 05/05/2020 dinsdag                                     |                            |                 |                   | Assa 05/05/2020 dinsdag                                                                                                    | - • •          |
|----------------------------------------------------------------|----------------------------|-----------------|-------------------|----------------------------------------------------------------------------------------------------|----------------|
| Anja Chentau Recept.                                           | ie Claudia Marilyn Mariska | sa              |                   | Anja         Image: Charitie         Image: Charitie |                |
| Behan                                                          | ideling                    |                 | Medewerker        | Behandeling Medewe                                                                                                    | rker           |
| Wassen                                                         | ~                          | 0,00            | ×                 | Wassen                                                                                                    | ~              |
| Knippen Dame                                                   | <b>IS</b> ~                | 218,50          | Chantalle ~       | Knippen Dames V 🔉 18,50 Chantal                                                                                                    | lle v          |
| Drogen/föhnen                                                  | ~                          | 0,00            |                   | Drogen/föhnen v 0,00                                                                                                    | ~              |
| Kleuringen                                                     | ~                          | 0,00            | ~                 | Kleuringen                                                                                                    | ~              |
| Highlights                                                     | ~                          | 0,00            | ~                 | Highlights v 0,00                                                                                                    | ~              |
| Permanent                                                      | ~                          | 0,00            | ~                 | Permanent V 0,00                                                                                                    | ~              |
| Nabehandeling                                                  | ~                          | 0,00            | v                 | Nabehandeling v 0,00                                                                                                    | ~              |
| Schoonheidbehandelin                                           | ~                          | 0,00            | ~                 | Schoonheidbehandelin 0,00                                                                                                    | ~              |
| Overige                                                        | ~                          | 0.00            | v                 | Overige v 0,00                                                                                                    | ~              |
| Totaal behandelingen                                           |                            | 18,50           |                   | Totaal behandelingen 18,50                                                                                                    |                |
| Korting haarpunten                                             |                            | - 0,00          |                   | Korting haarpunten 0.00                                                                                                    |                |
| Korting stempelkaart                                           |                            | - 0,00          |                   | Korting stempelkaart - 7,50                                                                                                    |                |
| Leeftijd korting 55+ 5,0                                       | 00 ●% ○Bedrag              | . 0,95          |                   | Leeftijd koning 55 5,00                                                                                                    |                |
|                                                                |                            |                 |                   |                                                                                                    |                |
| Totaal producten                                               |                            | 0.00            | Verkoop cadeaubon | Totaal producten 0.00 Verk                                                                                                    | oop cadeaubon  |
| Klant Mw M. Bo<br>Klantkaart 📅 Laatste be<br>Abonnement tegoed | ez.<br>€ 0,00              |                 | Verkoop producten | Klant Mw M. Bosch (55) (55) Verk<br>Klantkaart 🛅 Lastste bez.<br>Abnomement lenged - € 0.00                                                                                                    | coop producten |
| Openstaande rekening                                           | € 0.00                     | Betalen (Anja)  |                   | Openstaande rekening € 0,00 Te batelen                                                                                                    |                |
| Waarde 10 Stempelkaart                                         | € 7.50 <b>ﷺ</b> €          | 17.55           | Betalen           | Waarde 10 Stempelkaart € 7.50 Le € 10.05                                                                                                    | Betalen        |
| Let op! 15 minuten extra inwer.                                |                            | Later afrekenen | Annuleren         | Let op! 15 minuten extra inwer Later afrekenen                                                                                                    | Annuleren      |
|                                                                |                            |                 |                   |                                                                                                    |                |

Met een klik op 🦇 kan de korting van de stempelkaart toegepast of ongedaan worden gemaakt.

De korting wordt eerst toegepast op verkoop van producten (indien van toepassing), en daarna op de behandelingen.

Indien een stempelkaart wordt "ingeleverd", zal voor deze kassabon geen stempel worden gespaard. Het aantal gespaarde tempels is opvraagbaar bij de klantkaart.

# Overige

- Verbeterde selectie van verkoop artikelen indien er sprake is van een Touch-screen.
- Voorkomen onverwachte melding bij afrekenen 2e knipbehandeling.
- Voorkomen verrekening van negatief aantal spaarpunten als tegoed.
   (Dit kon alleen ontstaan na import gegevens uit Da-vinci).
- Afdrukken behandeling kassabon verbeterd.
- Pinkoppeling: Bij registratie pinbonnen wordt nu ook het kassabonnummer geregistreerd indien niet via het PIN icoontje wordt gepind. (Alleen van toepassing bij PayPlaza)
- Registratie behandeltijden is aangepast indien wordt afgerekend met handmatig ingegeven bedrag (Geen specifieke behandeling geselecteerd).
- De behandeltijd per behandeling wordt nu ook geregistreerd bij kassabonnen in de wacht. (indien later afgerekend)
- Bij automatisch overnemen kassamedewerker als stylist wordt nu ook de eventuele arbeidsverdeling bijgewerkt met deze medewerker.
- Kleine tekst correctie indien nog 2 klanten moeten afrekenen.
- Berekening korting bedrag bij behandelingen aangepast.
- De nieuwe spaarmethode "Stempel tegoed" wordt toegepast. Zie <u>Voorkeuren</u> voor meer informatie.
- Het voorgegeven te betalen bedrag houdt nu ook rekening met eventueel openstaande rekeningen van de klant.
- Gespaarde punten met bijbehorende waarde zijn nu ook zichtbaar indien de drempelwaarde voor inwisselen nog niet is bereikt.
- Afhandelen van een kassabonnen "in de wacht" is verbeterd indien tussentijds de betreffende klant is samengevoegd. (intern klantnummer is gewijzigd)
- Bijwerken van recepten na afsluiten van de kassa is aangepast. Indien een klant reeds een recept op de betreffende datum, wordt dit recept standaard overgenomen.

# Klanten

#### Spaarpunten per bezoek

Bij opvragen van de bezoekdetails wordt ook het aantal gespaarde of ingeleverde spaarpunten weergegeven, mits van toepassing. (ingeleverde spaarpunten niet met terugwerkende kracht)

| Klanten (41) |              |                                   |                  |                               |             |                        |
|--------------|--------------|-----------------------------------|------------------|-------------------------------|-------------|------------------------|
|              |              | I 📝 🖸 🐷                           | ₩ 🗸              | / 🖶 泽 🤞 🃰 🧾                   | 🔁 🚱         | Q 🖉                    |
|              | Naam I       | Bosch (55)                        | (143             | (S5) Aanhef                   |             |                        |
|              | Voorletters  | <b>f</b> .                        |                  | Ohr.   Mevr.                  | ⊖ Fam.      |                        |
| Voorv        | / voornaam   |                                   |                  | Geboortedatum 01/08           | /1963       |                        |
| Postcode     | woonplaats   | 1000 AA Amsterda                  | Iù               | Eerste bezoek 08/08           | /2007       |                        |
|              | Adres        | Galonnetstraat 22                 |                  | Laatste bezoek 14/12          | /2019       |                        |
|              | Telefoon     | 230-658761                        |                  | Taalkeuze                     |             |                        |
|              | Mobiel       |                                   |                  | Nederlands                    |             |                        |
|              | E-mail adres | jack@salonnet.nl                  |                  | O Duits                       |             | Selecteer foto         |
|              | Herkomst     |                                   | ,<br>,           | ·                             |             |                        |
| Attentie     | stylist      | 15 minuten extra<br>Behandelingen | inwerkt<br>Omzet | ijd bij kle                   |             | Laatste bez. 2 dagen × |
| 14/12/2019   | Charlie      | Wa,Kn,Dr                          | 38,50            | Rozookdotum                   | 14/12/201   | 9 19.05                |
| 14/12/2019   | Charlie      | Wa,Kn,Dr                          | 29,50            | Dezoekuatum                   | 14, 12, 201 | 17.00                  |
| 11/12/2019   | Receptie     | Wa,Kn,Dr                          | 29,50            | Wassen                        | 2,95        | Charlie                |
| 14/07/2019   | Charlie      | Kn                                | -43,45           | Knippen                       | 19,76       | Charlie                |
| 14/07/2019   | Charlie      | Kn                                | -43,45           | Drogen/föhnen                 | 15,79       | Charlie                |
| 14/07/2019   | Charlie      | Kn                                | 43,45            | Bobandolingon                 | 38.50       |                        |
| 14/07/2019   | Charlie      |                                   | 12,95            | Denandeningen                 | 30,30       |                        |
| 13/07/2019   | Charlie      | Wa,Kn,Dr                          | -23,00           | Totaal                        | 38.50       | -                      |
| 13/07/2019   | Charlie      | Wa,Kn,Dr                          | -23,00           | Iotaai                        | 00,00       |                        |
| 13/07/2019   | Charlie      | Wa,Kn,Dr                          | -23,00           | Claudia heeft met u afgereken | d.          |                        |
| 13/07/2019   | Charlie      | wa,ĸn,Dr                          | -23,00           | Haarpunten gespaard 38 🛛 🗲    |             |                        |
|              |              |                                   |                  |                               |             |                        |
| Email kas    | sabon        |                                   |                  | Contant                       | 38,50       |                        |

## **Beauty kaart**

Naast de kleurenkaart, permanentkaart en knipkaart is de beauty kaart toegevoegd. Deze wordt geactiveerd indien minimaal een van de kassagroepen is gekoppeld aan de behandeling "Beauty".

| 🔍 Klanten (41)                                                                                                    | 🍇 Wijzigen beautykaart                                                             | × |
|----------------------------------------------------------------------------------------------------|------------------------------------------------------------------------------------|---|
| 🖳 HI 🚽 🕨 🕅 🖾 🐨 🛠 🗸 🖶 🔛 🤞 🚱 🖉 🖉                                                                                                    | Datum 27/04/2020                                                                   |   |
| Naam         Bosch         (55)         (1435)         Aanhef           Voorletters         N.         O Dhr.         @ Mevr.         > Fam.                                                                                              | Stylist Anja, Duijf ~                                                              |   |
| Voorv. / voornaam Geboortedatum 01/08/1963 Postcode / woonplaats 1000 AA Ansterdan Eerste bezoek 08/08/2007                                                                                                    | Receptuur Proto masker fantoom 1.23                                                |   |
| Adres Salonnetstraat 22 Laatste bezoek 03/01/2020<br>Telefoon 1230-658761 Taalkeuze                                                                                                    | Inwerken: 25 min                                                                   |   |
| Mobiel   E-mail adres jack#ealonnet.nl Duits                                                                                                    |                                                                                    |   |
| Herkomst                                                                                                    |                                                                                    |   |
| Bezoek kaart     Kaarten (13)     Financieël     Afspraken (0)     Foto's     Gezinsleden     Kinpkaart (2)     Kinpkaart (2)     Beautykaart (1)     Beautykaart (1)     Beautykaart (2)     Profe masker fastoon 1.22, lewerken: 25 min | Resultaat Gaaf<br>Prijs 24,95<br>Opmerkingen<br>Mevrouw is alergisch voor aceton ! |   |
| Comerkingen Wijdgen Wijdgen Toevoegen Verwijderen Ceceptuur aldrukken                                                                                                    | <                                                                                  |   |

Het gebruik van de beauty kaart is gelijk aan de andere kaarten. Na het afrekenen kan deze worden bijgewerkt vanuit de kassa.

# Overige

- De invoer van netnummer en abonneenummer is samengevoegd tot een enkel invoerveld van het telefoonnummer.
- De functies voor "intake formulier haarwerken" en "Inzien klant dossier" kan via een wachtwoord worden afgeschermd.
- Het mobiele nummer wordt niet meer voorgegeven met "06-"
- Projectie aanhef klant verbeterd indien er sprake is van familie. (Fam Janssen)
- Kleur recepten: Het kleurrecept is uitgebreid van 2 naar 4 regels. Dit op verzoek van **SalonNet** gebruikers.
- Opschonen/verwijderen van 1 of meerdere klanten wordt nu geregistreerd in de logboeken. Dit om later te achterhalen wanneer welke klant is verwijderd. Dit logboek kan door de **SalonNet** helpdesk worden ingezien.
- Zoekvenster klanten aangepast. Indien geen klant is weergegeven in de lijst, is de [OK] knop gedeactiveerd. (Onderhoud klanten en kassa)
- Bij opvragen van de bezoekdetails wordt nu ook de uitgestelde betaling vermeld.
- In recepten worden de stylist namen alleen weergegeven dit op dit moment in dienst zijn. De naam van medewerkers die niet meer in dienst zijn worden niet meer geprojecteerd. Dit op verzoek van SalonNet gebruikers.

# Afsprakenboek

## Inzetbaar in meerdere filialen

Onderstaand is alleen van toepassing bij medewerkers die werkzaam kunnen zijn in meerdere filialen.

#### Toevoegen medewerker uit ander filiaal

|                                                                      |                                          |   |             |   | 🗊 Mariska 09/04/2020 |                |                  | × |
|----------------------------------------------------------------------|------------------------------------------|---|-------------|---|----------------------|----------------|------------------|---|
|                                                                      |                                          |   |             | 2 | Begin                | <b>12:00</b> ~ | Туре             |   |
| 3 Werktijden Donderdag 9 A                                           | ril 2020                                 |   | ×           |   | Einde                | 21:00 ~        | O lijd voor tijd |   |
| Chantalle 10:00                                                      | Tot.<br>21:00                            |   | Wijzigen    |   | Pauze                | 30 minuten     |                  |   |
| Charlie 08:00                                                        | 18:00                                    |   | Toevoegen   | _ |                      |                | Ander filiaal    |   |
| Claudia 08:00<br>Marilyn 08:00                                       | 21:00                                    |   | Afwezig     | 2 | Van ander filiaal    | 8,50           |                  |   |
| T Overwerk                                                           |                                          | × | Ziekmelding |   | Opmerkingen          | Uit filiaal ho | ofdstraat        |   |
| Stylist van<br>Anja 09:00<br>Mariska 12:00<br>Tom 08:00<br>Tom 12:00 | Tot.<br>18:00<br>21:00<br>12:00<br>18:00 |   |             |   |                      |                |                  |   |
| Ok Annuk                                                             | ren                                      |   |             |   | Ok Ann               | uleren         |                  |   |

De optie "Ander filiaal" is toegevoed aan het type extra werk.

#### Medewerker naar ander filiaal

|   |                         |              |       |   |             | 🗊 Opnemen vrije uren Mariska Vr 10 Apr 2020 |                            | $\times$                      |   |
|---|-------------------------|--------------|-------|---|-------------|---------------------------------------------|----------------------------|-------------------------------|---|
|   |                         |              |       |   |             | e 🔅                                         | Tijd<br>Naar ander filiaal | 08:00 - 17:30 uur<br>9,00 uur |   |
| s | 🗊 Werktijden Vrijdag 10 | 0 April 2020 |       |   | ×           |                                             |                            | Туре                          |   |
|   | Stylist                 | van          | Tot.  | • | Wiizigen    |                                             |                            | ○ Snipperuren                 |   |
| - | Chantalle               | 08:00        | 17:30 |   |             |                                             |                            | ○ Tijd voor tijd              |   |
| - | Charlie                 | 18:00        | 21:00 |   | Toevoegen   |                                             |                            | Ander filiaal                 |   |
| - | Claudia                 | 10:00        | 17:30 |   |             |                                             |                            | 0                             |   |
| - | Marilyn                 | 08:00        | 17:30 |   | Afwezig     |                                             |                            |                               | _ |
| _ | Mariska                 | 08:00        | 17:30 |   |             |                                             | Opmerkingen                | Naar filiaal kerkstraat       |   |
| _ | Tom                     | 08:00        | 18:00 |   | Ziekmelding | 2                                           |                            |                               | _ |
| - |                         |              |       | • | 0           |                                             | Ok Anni                    | leren                         |   |
|   |                         |              |       |   |             |                                             |                            |                               |   |

Ook hier is de optie "Ander filiaal" is toegevoed aan het type extra werk.

## E-mail afspraakbevestiging verzenden

Bij invoer of wijzigen van een afspraak kan een afspraakbevestiging via mail worden verstuurd.

| 🛐 Afspraak ( gemaakt op 14/06/                                                                                                    | 2020 15:33)                                                                                                    |           |           | $\times$ |
|----------------------------------------------------------------------------------------------------|----------------------------------------------------------------------------------------------------|-----------|-----------|----------|
| Afspraak 23/0<br>Chantalle 🗌 Voo                                                                                                    | 6/2020 13:15<br>orkeur                                                                                                    | Ormerking | 37 🏹 🔀    |          |
| ⊙ Klant                                                                                                    | Klantkaart                                                                                                    |           | Ĵ         |          |
| -Passant                                                                                                    |                                                                                                    |           | •         |          |
| Mevrouw © C<br>Naam Dui<br>Mobiel 034<br>E-mail adres inn<br>Laatste e-mail 144<br>Behandeling<br>0 © Wassen                                                                                                    | be heer<br>jf<br>13758252<br>co@salonnet_n<br>705 2020<br>Bevestiging<br>Commented in the second second s | C Kind    | O Familie |          |
| Image: Anippen         Image: Omega anippen         Image: Omega anippen      < | <br><br><br><br><br>                                                                                                    | Nee       | v v v v v |          |
| Afspraak opnieuw inpla                                                                                                    | annen.                                                                                                    |           | 0         |          |
| Ok Annulere                                                                                                    | en                                                                                                    |           |           |          |

Deze optie is al geruime tijd beschikbaar. Op verzoek van **SalonNet** gebruikers wordt nu gevraagd of er daadwerkelijk een afspraakbevestiging via email moet worden verstuurd.

## Naam stylist zichtbaar.

Bij invoer of wijzigen van een afspraak is ook de naam van de betreffende stylist zichtbaar.

| ispraak<br>hantalle<br>Klant<br>O Klant<br>Passant | Voorkeu                             | ir<br>antkaart            | Opmerking |        | 3 | ()<br>() |
|----------------------------------------------------|-------------------------------------|---------------------------|-----------|--------|---|----------|
| Passant                                            | @ D- L-                             |                           | ○ Kind    |        |   |          |
| Naam<br>Mobie<br>E-mail adree<br>Laatste e-mai     | Duijf<br>034375<br>info@s<br>14/06/ | 8252<br>alonnet.r<br>2020 | .1        |        |   |          |
| Behandeling                                        |                                     |                           |           |        |   |          |
| 0 ≑ Wassen                                         |                                     |                           |           | $\sim$ |   |          |
| 1 ≑ Knippen                                        |                                     | Heren                     |           | $\sim$ | 1 | 30 min.  |
| 🖯 🗧 Drogen/föhnen                                  |                                     |                           |           | ~      |   |          |
| ) ≑ Kleuringen                                     |                                     |                           |           | ~      |   |          |
| ) 🖶 Highlights                                     |                                     |                           |           | $\sim$ |   |          |
| 0 ≑ Permanent                                      |                                     |                           |           | $\sim$ |   |          |
| ) 🛨 Nabehandeling                                  | I I                                 |                           |           | $\sim$ |   |          |
| ) 🗧 Schoonheidbe                                   | hand                                |                           |           | ~      |   |          |
| ) ≑ Overige                                        |                                     |                           |           | ~      |   |          |
| 30 minuten<br>🗌 Afspraak opnieuw                   | inplanne                            | n.                        |           |        |   | ?        |

## E-mail naar klant sturen

Op verzoek van **SalonNet** gebruikers is de mogelijkheid toegevoegd om een eenvoudige e-mail te versturen naar een klant vanuit het afsprakenboek.

|                          |                                   |                          | T Verzenden e-mail    |                                                                 | ×            |
|--------------------------|-----------------------------------|--------------------------|-----------------------|-----------------------------------------------------------------|--------------|
|                          |                                   |                          | Actief                | •                                                               | Test         |
|                          |                                   |                          | van                   | info@salonnet.nl                                                |              |
|                          |                                   |                          | Aan                   | anja@salonnet.nl                                                |              |
|                          |                                   |                          | Cc                    |                                                                 |              |
| -                        |                                   |                          | Bcc                   |                                                                 |              |
| De Alsprakenboek         |                                   |                          | Onderwerp             | Uw afspraak van 25/04/2020 bij Kapsalon Salon                   | Net          |
| 25/04/2020 - Dag vd week |                                   |                          |                       | ✓ Logo opnemen in email.                                        |              |
| O Ma O Di                | ⊖Wo⊖Do⊖Vr ⊛Za⊖Zo Week 17          |                          |                       | Persoonlijke aanhef                                             | Selection .  |
| - 1 Week - 1 Day         | y Vandaag +1 Dag +1 Week +6 Weken | 25/04 ( 2 dagen ) 09:30  | Baricht               | 10000                                                           | Salonivet we |
| Charlie (75 %)           |                                   | Claudia (100 %)          | Geachte Mw Duilf.     |                                                                 |              |
| 9:00                     |                                   |                          |                       | 0000 00 00                                                      |              |
| 9:15                     |                                   |                          | Helaas kan deze afspr | 2020 om 09:30 uur<br>aak niet doorgaan i.v.m. de Corona crisis. | <u>^</u>     |
| 9:30 🛛 😹 🌐 Mw Duijf      |                                   |                          | Mil                   | line con signed to makes as 30 mai 2020                         |              |
| 9:45 Compleet dames      |                                   |                          | wij verzoeken u om o  | nine een meuwe aispraak te maken na zo mei zozo.                |              |
| 10:00                    | 09:45 Charlie                     |                          |                       |                                                                 |              |
| 10:15                    | Annuleren afspraak                |                          |                       |                                                                 |              |
| 10:45                    | Nieuwe afspraak                   |                          |                       |                                                                 |              |
| 11:00                    | Nieuwe voorkeur afebraak          |                          |                       |                                                                 |              |
| 11:15                    |                                   |                          | Kapsalon SalonNet De  | nonstratio                                                      | v            |
| 11:30                    | Wijzigen afspraak                 |                          | Schoolweg 15          | nonstatie                                                       |              |
| 12:00                    | Afspraakbevestiging               | Afdrukken bevestiging    | 3959 AW Overberg      |                                                                 |              |
| 12:15                    | Extra tiid                        | Empil howastiging        | Tel: 0343-758252      |                                                                 |              |
| 12:30                    |                                   | Email bevestiging        |                       |                                                                 |              |
| 12:45                    | Pauze                             | SMS Afspraak herinnering |                       |                                                                 |              |
|                          | Afwezig                           | Email sturen             |                       |                                                                 |              |
|                          | Za <u>k</u> elijke afspraak       |                          | Verzenden             | Annuleren                                                       |              |

# Extra navigatieknop

Op verzoek van **SalonNet** gebruikers is het nu mogelijk om een extra navigatieknop toe te voegen aan het afsprakenboek. Zie <u>voorkeuren</u>. In onderstaand voorbeeld is een extra knop toegevoegd voor 5 weken.

| 3 Afsprakenb | ooek                               |                       |                         |                       |    |
|--------------|------------------------------------|-----------------------|-------------------------|-----------------------|----|
| 11/09/202    | 20 🗖 Dag vd week<br>O Zo O Ma O Di | ⊖Wo ⊖Do ⊛Vr ⊖Za We    | ek 0                    |                       |    |
|              | - 1 Week - 1 Dag                   | Vandaag + 1 Dag + 1 V | Week + 5 Weken + 6 Weke | en 11/09 00:00        |    |
| Ch           | nantalle (100 %)                   | Charlie (100 %)       | Claudia (100 %)         | Marilyn (97 %)        | Ma |
| 9:00         |                                    | * Afwezig             | * Afwezig               |                       |    |
| 9:15         |                                    |                       |                         |                       |    |
| 9:30         |                                    |                       |                         |                       |    |
| 9:45         |                                    |                       |                         | 💡 Mw J.J.H. Doorenbos |    |
| 10:00        |                                    |                       |                         |                       |    |
| 10:15        |                                    |                       |                         |                       |    |
| 10:30        |                                    |                       |                         |                       |    |

Deze extra knop is zichtbaar in de dag planning én in de week planning. De extra knop is NIET beschikbaar in het oude afsprakenboek.

# Overige

In het afsprakenboek zijn diverse punten verbeterd:

- Ook in het oude afsprakenboek wordt nu de volledige klantnaam weergegeven. Titel, voornaam/voorletters voorvoegsel en achternaam.
- Kleine correcties bij doorgegeven van teksten met vreemde leestekens. (klant naam, zoals Müller)
- Tool tip blijft nu ook zichtbaar na afsluiten van het optie menu (rechter muisknop).
- In de nieuwe kalender wordt de online afspraken meteen in "Rood" weergegeven indien er sprake is van een mogelijk conflict m.b.t. de behandeltijd (overlapping).
- Indien tijdens het verversen van het afsprakenboek de kassa wordt geselecteerd blijft deze in de voorgrond na projectie van de bijgewerkte agenda. Voorheen verdween de kassa soms spontaan achter de agenda.
- Doorkoppelen van stylist verbeterd van een afspraak waarbij verschillende stylisten een andere behandeling uitvoeren.
- Voorkomen foutmelding bij wijzigen afspraak waarvan de gekozen behandeling niet meer bestaat. Deze behandeling is na het maken van de afspraak verwijderd uit de behandelingen lijst.
- Afsprakenboek reageert meteen weer op muis bediening na afdrukken klantkaart vanuit het afsprakenboek via het context menu.
- Na het maken van een afspraak voor later vandaag, scrolt het afsprakenboek niet meer automatisch terug naar het actuele tijdstip.
- Het afsprakenboek wordt niet meer spontaan afgesloten bij klik/sleep met rechter muisknop.
- Projectie van de agenda gaat iets sneller dan voorheen.
- Voorkomen incidenteel vastlopen afsprakenboek bij gebruik rechter muisknop.
- Een verstuurde afspraakbevestiging of afspraak herinnering vermeld nu alle behandelingen. (Voorheen alleen de eerste behandeling)

- De selectie van medewerkers is verbeterd bij toewijzen van een extra werkdag.
- Het openen van een afspraak (dubbelklik) direct na inlezen van een nieuwe datum is verbeterd.
- Selectie medewerker bij weekplanning is aangepast.
- Voorkomen incidentele melding indien werkschema personeel of openingstijden worden aangepast en het afsprakenboek zichtbaar is.
- Algemeen: Voorkomen incidenteel verstoorde afspraakgegevens. Dit kan ontstaan door vertraagde schrijfacties van Windows-10. (Write-behind-cache)
- Tijdens de start van SalonNet is controle op het type afsprakenboek toegevoegd. Dit voorkomt het ongewenst omschakelen van type afsprakenboek.
- Bij "Extra tijd" is de tool-tip zichtbaar indien een aanvullende opmerking bij de extra tijd is ingegeven.
- Afsprakenboek (oud): Onderdrukken pop-up melding bij start afsprakenboek.
- Kleurstelling van conflicterende afspraken aangepast. Indien een behandeling uit meerdere blokken bestaat (bij. kleuren/knippen), en een van de blokken heeft een conflict, dan is de gehele afspraak in een andere kleur weergegeven. Nadat het laatste conflict is verholpen, krijgt de afspraak weer de gebruikelijke kleur.
- Bij verplaatsten van een afspraak is de controle op de beschikbare tijd verbeterd. Dit voorkomt in sommige situaties de melding dat een behandeling niet past in de agenda, terwijl dat wel het geval is.
- Verbeterde weergave van de pauzes in de weekagenda na wijzigen datum.
- Verstoorde HTML in e-mail afspraakbevestiging verholpen. (Oude afsprakenboek).
- Ongewenst "knipperen" van de agenda verholpen. Dit kwam voor indien na ca 30 seconden geen bewerking is uitgevoerd, en daarna in de agenda een afspraak werd geselecteerd.
- Afdrukken afspraakbevestiging. De tijd van de afspraak wordt nu ook vermeld indien geen specifieke behandeling is gekozen. (Helaas niet met terugwerkende kracht).
- Aangepast weergave indien afspraak is vastgelegd zonder specifieke behandeling.

# **Online afspraak maken**

#### Profielfoto's bij maken afspraak.

Profielfoto's van stylisten zijn al beschikbaar bij het maken van online afspraken via de APP (Android en Apple). Vanaf deze update is het ook mogelijk om profielfoto's van stylisten zichtbaar te maken bij online afspraak maken via de browser op de PC of tablet.

Dit is te activeren via "Internet/Voorkeuren/Opties/Profielfoto stylist weergeven". De profielfoto's van de medewerkers zijn na het versturen van de instellingen naar internet meteen actief.

| Instellingen online afsprakenboek                                                                                                    | ×                                                                                                    | 🧐 Personeel 📃 🙃 🗰                                                                                                    |
|----------------------------------------------------------------------------------------------------|----------------------------------------------------------------------------------------------------|----------------------------------------------------------------------------------------------------|
| Web thema Sunny.<br>Web thema mobiel Deep-purple<br>Startpagina met knoppen                                                                                                    | Mobiel Browser                                                                                                    | Personeelsnummer     0017       Voornam     Claudia       Adree     Kardinsalveg 2                                                                                                    |
| Afgrahenhoek is actief     Opties     Navigatie     Teksten Foutmeldin     Geslacht vages bij behandelingen     Wouw     Man     Ind     Eerst man, das voorw     Geslacht vagids tabilgtoord vagidst bestaan.     Gederenversights tabilgtoorden.                                                                                                    | Vertroe         Bedarkt         Off-line         Email           Otstribuet         Off-line         Email         Off-line         Email           Off simulan         Off-line         6 minuten         6 minuten         6 mi | Postcode / woonplaath 1000-Ak   Aastendox<br>Telefoon [22456789<br>E-mail adres Linf-Øka1censet en<br>Arbo Contract Salaris Uren bantekeningen Statistieten<br>Arbo Contract (220) ar ) |
| Alte tijden weergeven (ook Indien niet beschikbaar)     Gewente of apprachtijdsty progen.     Dapdeel vragen voor zoeken geschikte datum.     Gecombieerde dag agenda.     Alte stylisten weergeven.     Adres van de kant is optioneel.     Voornaam niet vragen     Voorsteters niet vragen     Voorsteters niet vragen     Trijzen vermelden     Internet website     Wer salonnet.nl      Bijverken internet | Coptimaliseren afspraken  Dimuten minimale interval  Minuten minimale interval  Gustacht  Visgen Visgen Visgen Logboeken communicatie is aktief                                                                                                    | Opleding ja Salon portal Behaald resultaat Wachtwoord Mag afrekenen in kassa Mist zichtbaar in afsprakenboek                                                                            |
| <u>Qk</u> <u>Annuleren</u>                                                                                                    |                                                                                                    |                                                                                                    |

#### Met profielfoto

## Zonder profielfoto

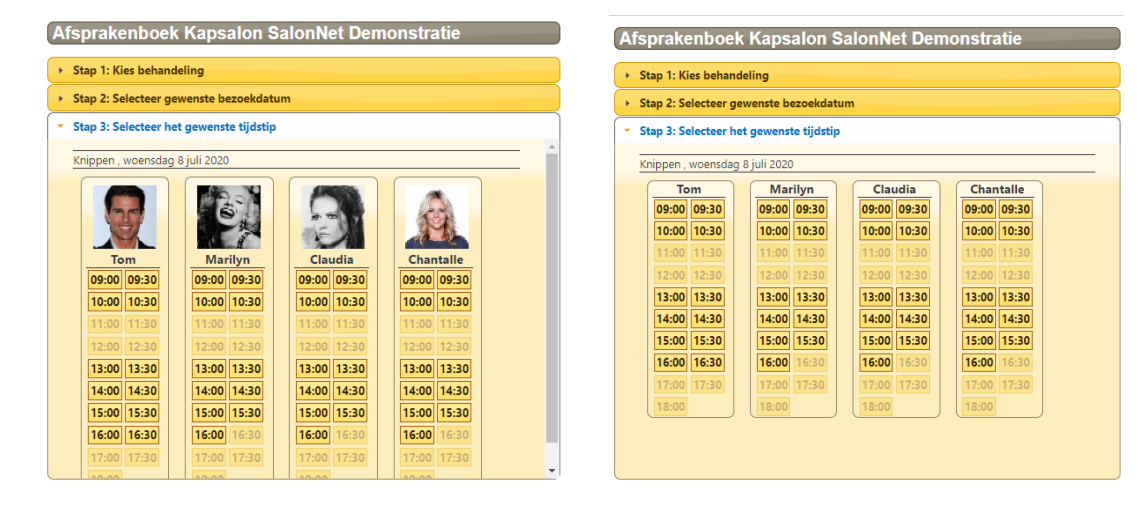

## Algemene voorwaarden bij maken online afspraak

Op verzoek van **SalonNet** gebruikers is de mogelijkheid toegevoegd om de leveringsvoorwaarden te bevestigen voordat online een afspraak kan worden gemaakt.

| 🙎 instellingen online afsprakenboek X                                                                                                    | Afsprakenboek Kapsalon SalonNet Demonstratie                                                                                                    |
|----------------------------------------------------------------------------------------------------|----------------------------------------------------------------------------------------------------|
| Web thema mobile         Sunny         Mobile         Browser           Startpagina met knoppen         Startpagina met knoppen         Startpagina                                                                                                    | Stap 4: Persoonlijke gegevens bevestigen<br>Knippen, zaterdag 15 augustus 2020 10.30 Charlie                                                                                                    |
| Asprakenbook is actief         Image: Content of the second second s | Stap terug       Mevrouw         De heer       •         Achternaam       Ouijf         Vooriaters       J         Voornaam       Jack         Adres (verplicht)       Schootweg. 15         Poatcode (verplicht)       Sogs AW         Woornberg       (verplicht)         Telefoon (verplicht)       Overberg         Uverplicht)       Gverberg         Verplicht)       Gverberg         Verplicht)       Gek@salonnet.nl         Opmerking       Is ga akkoord met de algemene voorwaarden.         Voorwaarden       Voorwaarden |
| Ok Annuleren                                                                                                    | Bevestig afspraak                                                                                                    |

Indien de optie "Leveringsvoorwaarden bevestigen is verplicht" is aangevinkt, dient de klant de voorwaarden te accepteren. Pas dan kan de afspraak bevestigd worden. De link "Leveringsvoorwaarden (https)" dient te verwijzen naar een pagina op uw eigen website.

De bijbehorende tekst kunt u naar eigen inzicht aanpassen

**Let op!** Deze optie werkt alleen voor online afspraken via uw website of Facebook. Bij gebruik van de App (Apple/Android)is bevestigen van de leveringsvoorwaarden niet mogelijk.

# Tijdelijk online afsprakenboek deactiveren

"Internet/Voorkeuren" heeft nu de mogelijkheid om het online afsprakenboek tijdelijk te deactiveren en weer te activeren. Dit kan nodig zijn indien u vooraf weet dat internet enige tijd niet beschikbaar is in uw salon i.v.m. geplande werkzaamheden van uw internet provider (KPN, Ziggo, etc.), of i.v.m. de Corona crisis.

| Q Instellingen online afsprakenboek |                         |                                                                                                    |                | ×     | 🔅 Instellingen online afsprakenboel |                          |        |                            |                                                    | ×     |
|-------------------------------------|-------------------------|----------------------------------------------------------------------------------------------------|----------------|-------|-------------------------------------|--------------------------|--------|----------------------------|----------------------------------------------------|-------|
| Web thema                           |                         | Mobiel                                                                                                    | Browser        |       |                                     | 1                        |        | Mobiel                     | Browser                                            |       |
| Teb ulenu                           | Sunny                   | V Revenue forms                                                                                                    | 0 April 2000 0 |       | Web thema                           | Sunny                    | ~      | Parantes Laures            | 0 April 2009 0                                     |       |
| Web thema mobiel                    | Deep-purple             | V 1 1 1 1 1 1 1 1 1 1 1 1 1 1 1 1 1 1 1                                                                                                    |                |       | Web thema mobiel                    | Deen-numle               | ~      | R Harrison Ballioner       | 50 Mi 50 Mi 50 M 50                                |       |
|                                     | Startpagina met knoppen | <ul> <li>Image: A second second s</li></ul> |                |       |                                     | Chartmaning much improve |        | C Topol Con<br>C Topol Con | A . A . A . A . A . A                              |       |
|                                     |                         |                                                                                                    |                |       |                                     | Startpagina met knoppen  |        | C former<br>C former       | 10 10 10 10 10 10 10 10<br>10 10 21 21 22 25 26 25 |       |
| Afsprakenboek is actief             |                         |                                                                                                    |                |       |                                     |                          |        | La des Constants           |                                                    |       |
| - Anaprakonovek is actien           |                         |                                                                                                    |                | - 1   | Afsprakenboek tijdelij              | k niet actief t/m        | ~ (    | 06/04/2020                 |                                                    |       |
| Navigatie                           | Teksten Foutmeldin      | Overige Bedankt                                                                                                    | Off-line       | Email |                                     |                          |        |                            |                                                    |       |
| Online afsprakenboek is act         | ief                     | Afsprakenboek interva                                                                                                    | 1              |       | Opties Navigatie                    | Teksten Foutmeldin       | Overig | ge Bedankt                 | Off-line                                           | Email |
| Geslacht vragen bij behand          | elingen                 | ◯ 15 minuten ◯ 45                                                                                                    | minuten        |       | 🖂 Geslacht vragen bij behan         | delingen                 | Afspr  | akenboek interval          |                                                    |       |
| Vrouw 🖓 Man                         | Kind                    | a 30 minuten                                                                                                    | minuten        |       | C Man                               | C Kind                   | AF (   | minutan 🔷 👫 .              | nlautan                                            |       |

Via het icoontje kunt u de actuele status van het online afsprakenboek controleren. Is het afsprakenboek tijdelijk niet actief, kunt u vooraf aangeven vanaf welke datum er weer online afspraken gemaakt kunnen worden.

De volgend melding wordt weergegeven indien het online afsprakenboek tijdelijk niet actief is.

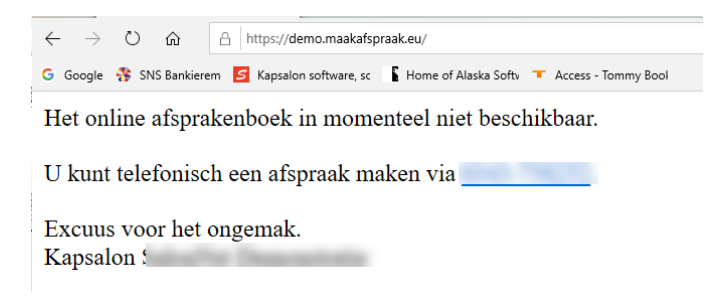

De tekst is naar eigen inzicht aanpassen via tab "Off-line".

Heeft u zelf geen internet verbinding in de salon, kan de actuele status niet worden opgevraagd.

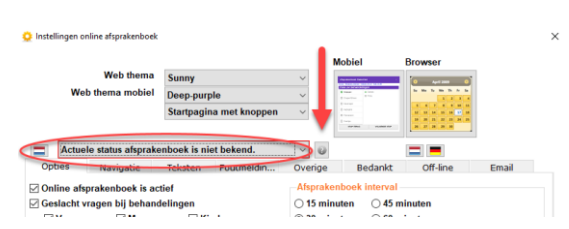

| Internet: On-line     | Er is verbinding met Internet en het online<br>afsprakenboek is actief. Klanten kunnen afspraken<br>maken.                   |
|-----------------------|----------------------------------------------------------------------------------------------------|
| Internet: Niet actief | Er is verbinding met Internet. Klanten kunnen geen<br>online afspraak maken. De "Off-line" tekst wordt dan<br>geprojecteerd. |
| Internet: Off-line    | Er is geen verbinding met Internet. Klanten kunnen wel<br>online afspraken maken (mits niet tijdelijk<br>gedeactiveerd).     |

## **Indicatie online status**

#### Invoer voornaam verplicht

Op verzoek van **SalonNet** gebruikers is de optie "Voornaam is verplicht" toegevoegd. De klant is dan verplicht om bij het maken van een online afspraak de voornaam in te geven. Dit is alleen actief indien afspraken via de website worden gemaakt. Deze optie is **niet actief** in de Android of Apple App.

| 🔅 Instellingen online afsprakenboek                                                                                                    | ζ.                                                                                                    | ×                                                                                                    |
|----------------------------------------------------------------------------------------------------|----------------------------------------------------------------------------------------------------|----------------------------------------------------------------------------------------------------|
| Web thema                                                                                                    | Sunny                                                                                                    | Mobiel Browser                                                                                                    |
| Web thema mobiel                                                                                                    | Deep-purple                                                                                                    |                                                                                                    |
|                                                                                                    | Startpagina met knoppen                                                                                                    | 1         Sampa           2         www           3         www           4         2           4         4           5         4           6         10                                                                                                    |
|                                                                                                    |                                                                                                    |                                                                                                    |
| Afsprakenboek is action                                                                                                    | əf                                                                                                    | ✓ ✓                                                                                                    |
| Opties Navigatie                                                                                                    | Teksten Foutmeldin                                                                                                    | Overige Bedankt Off-line Email                                                                                                    |
| Geslacht vragen bij behan                                                                                                    | delingen                                                                                                    | Afsprakenboek interval                                                                                                    |
| ✓ Vrouw ✓ Man                                                                                                    | Kind                                                                                                    | ◯ 15 minuten ◯ 45 minuten                                                                                                    |
| Eerst man, dan vrouw                                                                                                    | ~                                                                                                    | ● 30 minuten ○ 60 minuten                                                                                                    |
| Keus voorkeur stylist toege     Gekozen stylist is altijd     Alle tijden weergeven (ool     Gewenste afspraaktijdstip     Dagdeel vragen voor zoek     Gecombineerde dag agen     Alle stylisten weergeven.     Profielfoto stylist weergeven.     Ardres van de klant is optio     Voornaam niet vragen     Voorletters niet vragen     Deidne vermenden | staan.<br>borkeur stylist toestaan.<br>voorkeur.<br>k indien niet beschikbear)<br>vragen.<br>en geschikte datum.<br>da.<br>en.<br>neel. | 92       Dagen vooraf afspraak maken mogelijk.         60       Minuten vooraf afspraak maken mogelijk.         ✓ Optimaliseren afspraken       Image: Strate of Minuten minimale interval         30       Minuten minimale interval         10       Afspraken of minder.         Geslacht         Image: Strate of Vragen         Image: Vragen       Vrouw         Image: Strate of Man |
| Internet website                                                                                                    | ealonnet eu                                                                                                    |                                                                                                    |
| E-mail adres afzender info                                                                                                    | @salonnet.nl                                                                                                    |                                                                                                    |
| Bijwerken internet                                                                                                    |                                                                                                    | ☑ Logboeken communicatie is aktief                                                                                                    |
| <u>O</u> k <u>A</u> nnuleren                                                                                                    |                                                                                                    |                                                                                                    |
|                                                                                                    |                                                                                                    |                                                                                                    |

# Overige

- Versturen van basisgegevens (Personeel, behandelingen, werktijden) vindt nu plaats in kleinere data pakketjes. Dit verhoogt de verwerkingssnelheid tijdens het verzenden en verwerken van de gegevens.
- Verbinding met Internet geoptimaliseerd. Bij een eventueel ontbrekende agenda, ontstaan door (kleine) tussentijdse onderbrekingen in de internetverbinding, wordt alsnog alle benodigde informatie automatisch opgevraagd door de server na herstel van de verbinding.
- De begintijd na een verplichte pauze wordt dynamisch overgenomen t.b.v. het optimaliseren van het online afsprakenboek.

- Het tijdstip dat een afspraak op internet wordt gemaakt is nu Geregistreerd bij de afspraak. Voorheen was dit het tijdstip dat de afspraak was ingelezen.
- Bij afsluiten **SalonNet** wordt de verbinding met de webserver correct beëindigd.
- Het maken van dagelijkse logboeken over gebruik van de agenda is nu standaard uitgeschakeld.
- Logboeken van 31 dagen of ouder worden nu automatisch verwijderd.
- Opsturen van de actuele beschikbaarheid na herstel van de internet verbinding is verbeterd.
- Extra controle toegevoegd op "ONLINE" status bij online afsprakenboek.
   De benodigde tijd voor het herstellen van de verbinding wordt hierdoor mogelijk verkort.
- Na het versturen van de basisgegevens naar internet is bij invoer van de klantgegevens de tekst "email" vervangen in "Uw emailadres".
- De verwerking van standaard pauzes is aangepast. Indien aanvang van een pauze samenvalt met het begin van een dagdeel, of einde van de pauze samenvalt met het einde van een dagdeel, wordt deze pauze NIET verwerkt in het afsprakenboek. Hierdoor wordt voorkomen dat een werkbare periode van een medewerker niet begint of eindigt met een pauze.

# Rapportage

## **Overzicht bezoekers (corona triage lijst)**

Op basis van de kassabonnen zijn de bezoektijd, adres en telefoonnummer van de klant vermeld (mits bekend). Deze lijst is op verzoek van **SalonNet** gebruikers toegevoegd, en kan gebruikt worden als corona triagelijst. Indien gewenst worden de adresgegevens (straat, postcode en woonplaats) niet op de lijst vermeld.

| Overzicht bezoekers |                  | × |
|---------------------|------------------|---|
| Vanaf datum         | 29/09/2020       |   |
| Geen adresgegev     | vens vermelden.  |   |
| -Papierformaat      |                  |   |
| <b>○ A4</b>         | A5               |   |
| Presentatie         |                  |   |
| Printer             | ⊖ Scherm         |   |
| Printer             |                  |   |
|                     | Samsung CLX-6250 | ~ |
|                     |                  |   |
| Ok                  | Annuleren        |   |

| Overzicht bezoekers 29/09/2020 |               | Hairstyle |      | Za 3 Okt 2020, 15:02 Pagina 1 |     |  |
|--------------------------------|---------------|-----------|------|-------------------------------|-----|--|
| Tijd                           | Naam          | Adres     |      | Telefoon                      |     |  |
| 08.15 - 0                      | 8:50 Mw B KI  | Fries     | 1    | 0645                          |     |  |
| 08:35 - 0                      | 9:10 Mw S. H  | Luijh     | dam  | 0316                          | 486 |  |
| 09:13 - 0                      | 9:48 Mw H. T  | Mere      |      | 0316                          |     |  |
| 09:44 - 1                      | 0:19 Mw Mim   | Mon       | naar | 5236                          |     |  |
| 10:05 - 1                      | 0:40 Mw B. F  | Hoof      | n    | 0316                          |     |  |
| 10:44 - 1                      | 1:19 Mw E.V.  | Odal      |      | 2256                          |     |  |
| 12.04 - 1                      | 3:20 Mw M. S  | Sing      |      | 0640                          |     |  |
| 12:08 - 1                      | 2:43 Mw Win   | Konii     | n    | 2536                          |     |  |
| 12:38 - 1                      | 3:13 Hr T. Dr | Торр      | ım   | 2247                          |     |  |
| 14:12 - 14                     | 4:47 Mw W. L  | Faza      | n    | 061(                          |     |  |
|                                |               |           |      |                               |     |  |

De eindtijd is het moment van afrekenen. De begintijd is het tijdstip dat de klant "in de wacht" is gezet, of wordt berekend o.b.v. de afgerekende

behandeling(en). Voor dit overzicht is de minimale tijd van verblijf in uw vastgezet op 35 minuten.

Let op! De behandeltijd wordt pas geregistreerd vanaf installatie van SalonNet versie 3.01-001.

# Personeel

#### Wijzigingen online afsprakenboek

Na een wijziging bij personeel (Bijv. nieuwe medewerker, gewijzigde werkuren), is het niet meer noodzakelijk om alle gegevens alsnog handmatig naar internet te sturen t.b.v. het online afsprakenboek. Dit gebeurt nu automatisch na het afsluiten van het personeel venster.

#### Inzetbaar in meerdere filialen

Soms kan een medewerker werkzaam zijn in meerdere filialen. Voor het registreren van de actuele werktijden is het noodzakelijk om onderscheid te maken tussen overwerk/snipper en ander filiaal.

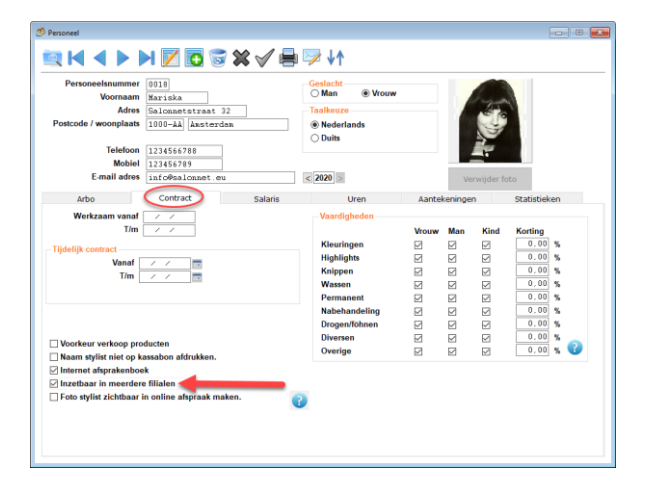

De optie "Ander filiaal" komt dan beschikbaar bij het invoeren van extra werktijd of afwezig in het afsprakenboek.

Het aantal uren van/naar ander filiaal wordt gesaldeerd, en is zichtbaar in het overzicht van de uren.

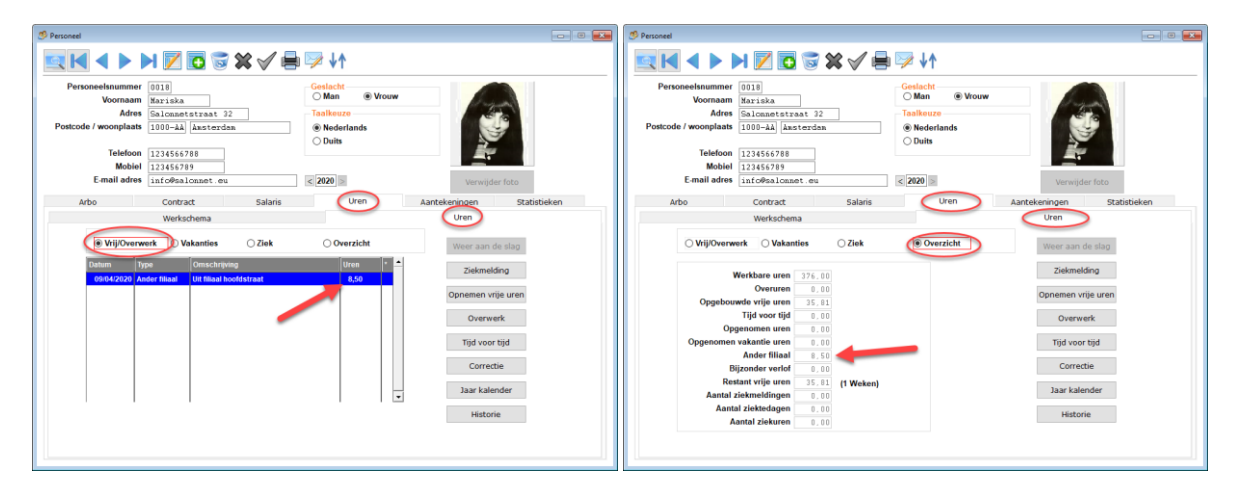

## Werkschema

Op verzoek van **SalonNet** gebruikers is het mogelijke werkschema verder uitgebreid. Dit schema is per dagdeel instelbaar.

| Versoneelssummer       0002         Voornaam       Charlie         Adres       Connedrystraat 20         Postcode / woonplaas       1000-AA       Ansterdan         Telefoon       012345678         Mobiel       112345678         Mobiel       112345678         Mobiel       112345678         Duits       Verwijder foto         Verkschema       Vern       Online         Verkschema       Vers       Online         Vast       Vast       Online         Vast       Vast       Online         Olinolizoon       13300       18800       Vast       Online         Verwijderen       0       1800       Vast       Vast       Online         Verwijderen       14300       1800       Vast       Vast       Online         Verwijderen       14300       13300       13300       13300       Vast       Vast       Online         Verwijderen       14300       13300       13300       13300       13300       13300       13300       13300       13300       13300       13300       13300       13300       13300       13300       13300       13300       13300       13300 <th>🤔 Personeel</th> <th></th> <th></th> <th></th> <th></th> <th></th>                                                                                                    | 🤔 Personeel                                                                                                    |                                                                                               |                    |                                      |                                   |                 |  |  |  |  |
|----------------------------------------------------------------------------------------------------|----------------------------------------------------------------------------------------------------|-----------------------------------------------------------------------------------------------|--------------------|--------------------------------------|-----------------------------------|-----------------|--|--|--|--|
| Personeelsnummer       0002         Voornaam       Char Lie         Adres       Conanadystraat 20         Postcode / woonplast       1000-Aå         Itelefoon       012345578         E-mail adres       info@salonnet.eu         Verkschema       Verwijder fot         Verkschema       Verewijder fot         Verkschema       Verschema         Verkschema       Vast         Vand       0101000         Mandag 2       7.50         01000       13300         01000       13300         17/300       Vast         Vast       On-line         In Opderdag 2       0.00         010012000       11300         Verwijderen       11200         17/300       Vast         Vast       On-line         In Opderdag 2       0.00       18800         11200       11300       11300       11300         11200       11300       11300       11300         Image 3       11400       11300       11300         Image 3       11400       11300       11300         Image 3       11300       11300       11300       11300                                                                                                    | $\blacksquare \bowtie \blacklozenge \blacktriangleright \bowtie \blacksquare \blacksquare \blacksquare \blacksquare \blacksquare \blacksquare \blacksquare \blacksquare \blacksquare \checkmark \land \land$ |                                                                                               |                    |                                      |                                   |                 |  |  |  |  |
| Freiderindos       Duits         Telefon       012345678         Mobiel       012345678         E-mail adres       inf o@salonnet.eu         Verwijder foto         Arbo       Contract         Salaris       Uren         Verkschema       Uren         Verkschema       Uren         Verkschema       Vast         Vast       Intrav         On-line       Intrav         On-line       Intrav         On-line       Intrav         On-line       Intrave         Vast       Vast         Voorline       Intrave         On-line       Intrave         Intrave       On-line         Intrave       Intrave         Intrave       Intrave         Intrave       Intrave         Intrave       Intrave         Intrave       Intrave         Intrave       Intrave         Intrave       Intrave         Intrave       Intrave         Intrave       Intrave         Intrave       Intrave         Intrave       Intrave         Intrave       Intrave         Intrave <th>Personeelsnu<br/>Voor</th> <th>mmer 0002<br/>naam Charlie<br/>Adres Connedystraat 20</th> <th>]</th> <th>Geslacht<br/>Man O Vrouw<br/>Taalkeuze</th> <th colspan="6">Geslacht<br/>Man O Vrouw Taalkeuze</th>                                                                                                    | Personeelsnu<br>Voor                                                                                                    | mmer 0002<br>naam Charlie<br>Adres Connedystraat 20                                           | ]                  | Geslacht<br>Man O Vrouw<br>Taalkeuze | Geslacht<br>Man O Vrouw Taalkeuze |                 |  |  |  |  |
| E-mail adres       inf o@salonnet.eu       Verwijder foto         Arbo       Contract       Salaris       Uren       Aantekeningen       Statistieken         Werkschema       Uren       Aantekeningen       Statistieken       Uren         Werkschema       Uren       Vanaf       Online interval         Otio0/2016       0       0       09:00       -       17:30       Vast       -         01/09/2016       0       0       17:30       -       17:30       Vast       -       -       ✓       On-line         01/01/2000       Maandag       7.50       0       0:00       -       17:30       Vast       -       -       ✓       On-line         01/01/2000       13:30       -       17:30       Vast       -       -       ✓       On-line         0       0       13:00       -       17:00       Vast       -       -       ✓       On-line         0       0       12:00       Vast       -       -       ✓       On-line         0       12:00       -       18:00       Vast       -       ✓       On-line         0       0       13:00       -       17:                                                                                                    | Fostcode / woon<br>Tel                                                                                                    | IOUD-AA         Amsterd           lefoon         012345678           Mobiel         012345678 | an                 | Nederlands     Duits                 | Ň                                 |                 |  |  |  |  |
| Arbo         Contract         Salaris         Uren         Aantekeningen         Statistieken           Werkschema         Uren         Vanaf         Uren         Uren         Vanaf         Online interval           Vanaf         Zondag         6.00         0         09:00         -         17:30         Vast         -           0109/2016         0         0         17:30         -         17:30         Vast         -         -         ✓         On-line           0109/2016         0         0         17:30         -         17:30         Vast         -         -         ✓         On-line           0101/2000         0         17:30         -         17:30         Vast         -         -         ✓         On-line           0         0         17:30         -         17:30         Vast         -         -         ✓         On-line           0         0         17:30         -         18:00         Vast         -         ✓         On-line           0         17:00         -         18:00         Vast         -         ✓         On-line           0         12:00         -         17:00 <t< th=""><th>E-mail</th><th>adres info@salonnet.eu</th><th>1</th><th>&lt; 2020 &gt;</th><th>Verwijd</th><th>er foto</th></t<>                                                                                                    | E-mail                                                                                                    | adres info@salonnet.eu                                                                        | 1                  | < 2020 >                             | Verwijd                           | er foto         |  |  |  |  |
| Werkschema         Uren         Uren           Uren         Online         Parage         Beign         Einde         Werkschema         vanaf         Online interval           Zondag         8.00         0         9900         -         17300         Vast         -         -         -         -         -         -         -         -         -         -         -         -         -         -         -         -         -         -         -         -         -         -         -         -         -         -         -         -         -         -         -         -         -         -         -         -         -         -         -         -         -         -         -         -         -         -         -         -         -         -         -         -         -         -         -         -         -         -         -         -         -         -         -         -         -         -         -         -         -         -         -         -         -         -         -         -         -         -         -         -         -         -         - <th>Arbo</th> <th>Contract</th> <th>Salaris</th> <th>Uren</th> <th>Aantekeningen</th> <th>Statistieken</th>                                                                                                    | Arbo                                                                                                    | Contract                                                                                      | Salaris            | Uren                                 | Aantekeningen                     | Statistieken    |  |  |  |  |
| Uran Pauze         Begin         Einde         Werkschema         vanaf         Online intervit           Zondag         0.00         0         00:00         17:00         Vast                                                                                                    |                                                                                                    | Werkschema                                                                                    |                    | Y                                    | Uren                              |                 |  |  |  |  |
| Venat       Zondag (2)       0.00       09:00 v       17:30 v       Vast       v       2 On-line         01:09:2016       (1)       (1)       17:30 v       Vast       v       2 On-line         01:01:2000       (1)       (1)       (1)       (1)       (1)       (1)       (1)       (1)         01:01:2000       (1)       (1)       (1)       (1)       (1)       (1)       (1)       (1)         01:01:2000       (1)       (1)       (1)       (1)       (1)       (1)       (1)       (1)       (1)       (1)       (1)       (1)       (1)       (1)       (1)       (1)       (1)       (1)       (1)       (1)       (1)       (1)       (1)       (1)       (1)       (1)       (1)       (1)       (1)       (1)       (1)       (1)       (1)       (1)       (1)       (1)       (1)       (1)       (1)       (1)       (1)       (1)       (1)       (1)       (1)       (1)       (1)       (1)       (1)       (1)       (1)       (1)       (1)       (1)       (1)       (1)       (1)       (1)       (1)       (1)       (1)       (1)       (1)       (1)       (1)                                                                                                    |                                                                                                    | Uren P                                                                                        | auze Begin         | Einde Werkschema                     | vanaf                             | Online interval |  |  |  |  |
| 0109/2016       ■       0       17:30       >       17:50       ∨       Vast        ∨       ⊘ On-line         01001/2000       Maandag       7.50       0       10:00        17:30       ∨       Vast        ∨       ⊘ On-line         ■       0       17:30       ∨       Vast       ∨       vast       ∨       ⊘ On-line         ■       0       17:30       ∨       Vast       ∨       vast       ∨       ⊘ On-line         ■       0       17:30       ∨       Vast       ·       ∨       ⊘ On-line         ■       0       17:00       ∨       Vast       ·       ∨       ⊘ On-line         ■       0       12:00       ∨       Vast       ·       ∨       ⊘ On-line         ✓       0       12:00       ∨       Vast       ·       ∨       ⊘ On-line         ✓       0       12:00       ∨       18:80       ∨       Vast       ·       ∨       ⊘ On-line         Toevoegen       ●       0       13:00       <       18:80       ∨       Vast       ·       ∨       ⊘ On-line         <                                                                                                    | vanaf                                                                                                    | Zondag 🔽 8,00                                                                                 | 09:00 ~            | 17:00 Vast                           |                                   | V On-line       |  |  |  |  |
| 01101/2000       Maandag       7,50       0       10:00       >       17:30       ∨       Vast        ∨       ∅       0.0.1ine         Dinsdag       4.00       0       17:30       ×       78:00       ∨       Vast        ∨       Ø       0.0.1ine         Dinsdag       4.00       0       17:30       ×       78:00       ∨       Vast        ∨       Ø       0.0.1ine         0       0       17:00       ×       18:00       ∨       Vast        ∨       Ø       0.0.1ine         0       0       12:00       ×       17:00       ×       Lst vd maand        ∨       Ø       On.line         0       0       16:00       ×       18:00       ∨       Vast        ∨       Ø       On.line         0       18:00       ×       18:00       ∨       Vast        ∨       Ø       On.line         10:00       18:00       ×       2       00       ∨       Vast        ∨       Ø       On.line         10:00       13:00       ×       17:30       ×       Vast       <                                                                                                    | 01/09/2016                                                                                                    | <u></u>                                                                                       | 0 <b>17:30</b> ∨ . | - 17:30 ~ Vast                       | ~                                 | V On-line       |  |  |  |  |
| Image: Second second secon         | 01/01/2000                                                                                                    | Maandag 🔽 7,50                                                                                | 0 10:00 ~          | 1]:30 ∨ Vast                         | ~                                 | V On-line       |  |  |  |  |
| Dinsdag (2, 4, 00)         13:00         -         17:00         ∨ Vast          ✓         On-line           Image: Constraint of the second second se                                                                                                    |                                                                                                    | <u> </u>                                                                                      | 0 17:30 ~          | - 18:00 ∨ Vast                       | ~                                 | V On-line       |  |  |  |  |
| Image: Constraint of the second second s         |                                                                                                    | Dinsdag 📈 4,00                                                                                | 0 <b>13:00</b> ~ - | 17:00 Vast                           | ~                                 | V On-line       |  |  |  |  |
| Woensdag         4.25         0         09:00         -         12:00         Vast         -         -         -         -         -         -         -         -         -         -         -         -         -         -         -         -         -         -         -         -         -         -         -         -         -         -         -         -         -         -         -         -         -         -         -         -         -         -         -         -         -         -         -         -         -         -         -         -         -         -         -         -         -         -         -         -         -         -         -         -         -         -         -         -         -         -         -         -         -         -         -         -         -         -         -         -         -         -         -         -         -         -         -         -         -         -         -         -         -         -         -         -         -         -         -         -         -         -         -                                                                                                    |                                                                                                    | <u></u>                                                                                       | 0 <b>17:00</b> ~ - | 18:00 Vast                           | ~                                 | V On-line       |  |  |  |  |
| Image: Constraint of the second second se |                                                                                                    | Woensdag 📈 4,25                                                                               | 0 09:00 ~ -        | 12:00 Vast                           | ~                                 | V 🗹 On-line     |  |  |  |  |
| Image: Donderdag         ∑         10.00         0         08:00          18:00         ∨         Vast          ✓         On-line           Toevoegen         3.00         0         14:00         ×         48:00         ×         Vast          ✓         On-line           Vrijdag         3.00         0         18:00         ×         20:00         Vast          ✓         On-line           Verwijderen         0         0         13:30         <         17/30         Vast          ✓         On-line           Zaterdag         6.25         0         09:00         -         13:30          Elke 2e week         10/:09/2016          ✓         On-line           Uren per week         3.00         0         9:00         -         17:30          Elke 2e week         10/:09/2016          ✓         On-line                                                                                                    |                                                                                                    | ✓ 🚨                                                                                           | 0 12:00 ~ .        | . 17:00 🗸 Lst vd maand               | ✓                                 | V On-line       |  |  |  |  |
| Toevoegen         ■         0         14:00         -         18:00         Vast         -         -         ✓         On-line           Vrijdag         ✓         3.00         0         18:00         -         21:00         Vast         -         ·         ✓         On-line           Verwijderen         ■         0         13:30         -         17:30         Vast         -         ·         ✓         On-line           Zaterdag         6.25         0         09:00         -         13:30         -         17:30         Vast         -         ·         ✓         On-line           Opslaan         ●         ●         0         09:00         -         13:30         -         17:30         Vast         -         ·<         ✓         On-line           Uren per week         ●         0         09:00         -         17:30         Vast         I////>0:0:0:0:0:0:0:0:0:0:0:0:0:0:0:0:0:0                                                                                                    |                                                                                                    | Donderdag 🔽 10,00                                                                             | 0 08:00 ~ .        | . 18:00 ~ Vast                       | ~                                 | V 🗹 On-line     |  |  |  |  |
| Vrijdeg         3.00         0         18:00         -         24:00         Vast         -         -         Image: Constraint of the state of the state of the                                                                                  | Toevoegen                                                                                                    | <u> </u>                                                                                      | 0 14:00 ~ .        | 18:00 Vast                           | ~                                 | v 🗹 On-line     |  |  |  |  |
| Verwijderen         Image: Construction of the second second          |                                                                                                    | Vrijdag 📈 3,00                                                                                | 0 18:00 ~ .        | 21:00 Vast                           | ~                                 | V 🗹 On-line     |  |  |  |  |
| Zaterdag ⊠ 6,25         0         09:00 ∨         13:00 ∨         Elke 2e week         03/09/2016         ∨         Ø On-line           Opslaan         ☑ 0         09:00 ∨         .         17:30 ∨         Elke 2e week         10/09/2016         ∨         Ø On-line           Uren per week         43:00         0         00         00         0         0         0         0         0         0         0         0         0         0         0         0         0         0         0         0         0         0         0         0         0         0         0         0         0         0         0         0         0         0         0         0         0         0         0         0         0         0         0         0         0         0         0         0         0         0         0         0         0         0         0         0         0         0         0         0         0         0         0         0         0         0         0         0         0         0         0         0         0         0         0         0         0         0         0         0                                                                                                             | Verwijderen                                                                                                    | <b>_</b>                                                                                      | 0 13:30 🗸 -        | 17 30 v Vast                         | ~                                 | V 🗹 On-line     |  |  |  |  |
| Opslaan Ø 0000 - 17:30 Elke 2e week 000/2016 V On-line                                                                                                    |                                                                                                    | Zaterdag 📈 6,25                                                                               | 0 09:00 ~ -        | 13:00 V Elke 2e week                 | 03/09/2016                        | V 🗹 On-line     |  |  |  |  |
| Uren per week 43.00                                                                                                    | Opslaan                                                                                                    |                                                                                               | 0 09:00 ~ -        | 17:30 Elke 2e week                   | 10/09/2016                        | V 🗹 On-line     |  |  |  |  |
| 10,00                                                                                                    |                                                                                                    | Uren per week 43,00                                                                           |                    | Q                                    |                                   |                 |  |  |  |  |

De volgende werkschema's zijn per dagdeel beschikbaar: In dit voorbeeld de zaterdag.

| Werkschema                    | Omschrijving                                                                                                    |
|-------------------------------|----------------------------------------------------------------------------------------------------|
| Vast                          | Werkt elke zaterdag                                                                                                    |
| Elke 2 <sup>e</sup> week      | Werkt elke 2 <sup>e</sup> zaterdag vanaf de opgegeven datum                                                                                    |
| Elke 3 <sup>e</sup> week      | Werkt elke 3 <sup>e</sup> zaterdag vanaf de opgegeven datum                                                                                    |
| Elke 4 <sup>e</sup> week      | Werkt elke 4 <sup>e</sup> zaterdag vanaf de opgegeven datum                                                                                    |
| Elke 3 <sup>e</sup> week vrij | Is elke 3 <sup>e</sup> zaterdag vrij. Dus 2 zaterdagen werken, daarna<br>1 zaterdag vrij. De eerste vrije zaterdag is op de<br>opgegeven datum |
| Elke 4 <sup>e</sup> week vrij | Is elke 4 <sup>e</sup> zaterdag vrij. Dus 3 zaterdagen werken, daarna<br>1 zaterdag vrij. De eerste vrije zaterdag is op de<br>opgegeven datum |
| 1 <sup>e</sup> vd maand       | Werkt alleen op de eerste zaterdag van elke maand.                                                                                             |
| 2 <sup>e</sup> vd maand       | Werkt alleen op de tweede zaterdag van elke maand.                                                                                             |
| 3 <sup>e</sup> vd maand       | Werkt alleen op de derde zaterdag van elke maand.                                                                                              |
| 4 <sup>e</sup> vd maand       | Werkt alleen op de vierde zaterdag van elke maand.                                                                                             |
| Lst vd maand                  | Werkt alleen op de laatste zaterdag van elke maand                                                                                             |
| 1 <sup>e</sup> vd maand vrij  | Is elke eerste zaterdag van de maand vrij                                                                                                    |
| 2 <sup>e</sup> vd maand vrij  | Is elke tweede zaterdag van de maand vrij                                                                                                    |
| 3 <sup>e</sup> vd maand vrij  | Is elke derde zaterdag van de maand vrij                                                                                                    |
| 4 <sup>e</sup> vd maand vrij  | Is elke vierde zaterdag van de maand vrij                                                                                                    |
| Lst vd maand vrij             | Is elke laatste zaterdag van de maand vrij                                                                                                    |

## Werkschema pauze

Ook op verzoek van **SalonNet** gebruikers is het mogelijk op per dagdeel (elke dag kan uit 2 dagdelen bestaan) de pauze afzonderlijk in te stellen. Eerder was dit alleen mogelijk voor de gehele dag.

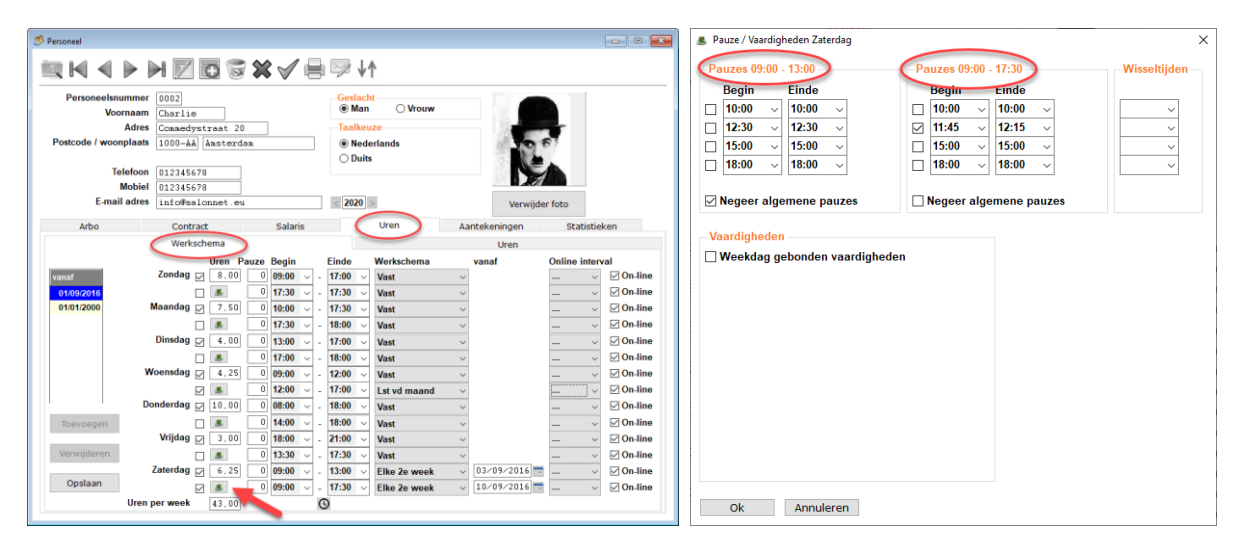

Alleen van de actieve dagdelen is de pauze instelbaar.

In bovenstaand voorbeeld werkt Charlie de eerste zaterdag van 09:00 tot 13:00, en heeft hij geen pauze. De volgende zaterdag werkt hij van 09:00 tot 17:30, en heeft hij alleen pauze van 11:45 tot 12:15.

# Overige

- In Tab "Statistieken" is de presentatie van omzetten hoger dan 9999.99 per maand verbeterd.
- Invoer voornaam aangepast, voorloop spaties worden automatisch verwijderd.
- Na aanpassen van de openingstijden is het niet meer noodzakelijk om SalonNet af te sluiten en opnieuw te starten. De wijziging is meteen zichtbaar in het afsprakenboek. Indien er sprake is van online afsprakenboek, dienen de basis instellingen nog wel verstuurd te worden naar internet.

# Algemeen

## Kleuren op het scherm.

Deze functionaliteit is op verzoek van **SalonNet** gebruikers toegevoegd. De kleur van het menu, venster achtergrond en invoerveld kan naar keus worden ingesteld.

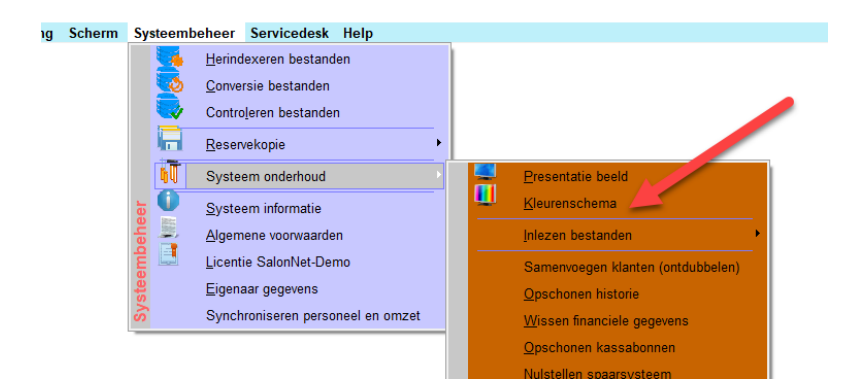

Onderstaand twee voorbeelden :

| 🔚 Kleuren                |            |                                      |
|--------------------------|------------|--------------------------------------|
| Achtergrond              | Menubalk   | Invoer veld                          |
| Geen/wit                 | ⊖ Geen/wit | Geen/wit                             |
| ⊖ Grijs                  | 🔿 Grijs    | ⊖ Grijs                              |
| ⊖ Blauw                  | Is Blauw   | ⊖ Blauw                              |
| ⊖ Geel                   | ⊖ Geel     | ◯ Geel                               |
| O Bruin                  | ⊖ Bruin    | ⊖ Bruin                              |
| ⊖ Groen                  | ⊖ Groen    | ⊖ Groen                              |
| ○ Rose                   | ○ Rose     | ○ Rose                               |
| <u>O</u> k <u>A</u> nnul | leren      | Markering invoervelden met rode rand |

SalonNet 3.00-001a (Demonstratieversie) Kapsalon SalonNet Demonstratie

| Bestand   | Onderhoud    | Kassa | Voorraad | Statistieken                        | Internet | Rapportage  | Mailing    | Scherm | Systeembeheer | Servicedesk  | Help   |  |
|-----------|--------------|-------|----------|-------------------------------------|----------|-------------|------------|--------|---------------|--------------|--------|--|
| Interr    | net: On-line |       | Relaties |                                     |          |             |            |        |               |              |        |  |
|           | Klanten      |       |          | $\blacktriangleleft \triangleright$ | H        | 165         | <b>X</b> V | / 📄    |               |              |        |  |
|           |              |       |          | Naam / Firma                        | lànko    |             |            |        | Telefoo       | n 035-525950 | )0     |  |
| 4         | Kanaa        |       |          | Voornaan                            | Werkge   | evers org.  |            |        | Mobi          | el           |        |  |
|           | Nassa        |       | Straat   | / huisnumme                         | r Postbu | us 212      |            |        | Telefoon priv | é            |        |  |
|           |              |       | Postcode | e / woonplaat                       | 1270-2   | AE Huizen   |            |        | E-mail adre   | es           |        |  |
|           |              |       |          | Naam relatie                        | ,        |             |            |        |               |              |        |  |
| 31 A      | fsprakenboel | ĸ     |          | Opmerkinger                         | KOUDIJ   | JS Gooierse | erf 200    |        |               |              |        |  |
|           |              |       |          |                                     |          |             |            |        |               |              |        |  |
|           |              | _     | Α        | antekeninger                        | lidm nu  | mmer D10545 | 7          |        |               |              | $\sim$ |  |
| <u></u> A | bonnemente   | n     |          |                                     |          |             |            |        |               |              | ~      |  |
| _         |              |       |          |                                     | <        |             |            |        |               |              | >      |  |
|           |              |       |          |                                     |          |             |            |        |               |              |        |  |

| Kleuren                    |                                                       | ×                                                                                                    |  |  |  |  |  |  |
|----------------------------|-------------------------------------------------------|----------------------------------------------------------------------------------------------------|--|--|--|--|--|--|
| Achtergrond                | Menubalk                                              | Invoer veld                                                                                                    |  |  |  |  |  |  |
| ○ Geen/wit                 | ⊖ Geen/wit                                            | ⊖ Geen/wit                                                                                                    |  |  |  |  |  |  |
| 🔿 Grijs                    | ⊖ Grijs                                               | ⊖ Grijs                                                                                                    |  |  |  |  |  |  |
| Blauw                      | ⊖ Blauw                                               | ⊖ Blauw                                                                                                    |  |  |  |  |  |  |
| ⊖ Geel                     | ⊖ Geel                                                | ⊖ Geel                                                                                                    |  |  |  |  |  |  |
| 🔿 Bruin                    | ) Bruin                                               | Image: Bruin                                                                                                    |  |  |  |  |  |  |
| O Groen                    | ⊖ Groen                                               | O Groen                                                                                                    |  |  |  |  |  |  |
| ○ Rose                     | Rose                                                  | ○ Rose                                                                                                    |  |  |  |  |  |  |
| Ok     Annuleren           |                                                       |                                                                                                    |  |  |  |  |  |  |
| SalonNet 3.00-001a (Demons | tratieversie) Kapsalon SalonNet Demonstratie          |                                                                                                    |  |  |  |  |  |  |
| Bestand Onderhoud Ka       | assa Voorraad Statistieken Internet Rapportage Mailir | ng Scherm Systeembeheer Servicedesk Help                                                                                                    |  |  |  |  |  |  |
| Internet: On-line          | nelaties                                              |                                                                                                    |  |  |  |  |  |  |
| Klanten                    |                                                       |                                                                                                    |  |  |  |  |  |  |
|                            | Naam / Firma Anko                                     | Telefoon         035-5259500           Mobiel         Image: Comparison of the second second sec |  |  |  |  |  |  |

|                  |                       |                       |    | E-mail adres |        |  |
|------------------|-----------------------|-----------------------|----|--------------|--------|--|
|                  | Postcode / woonplaats | 1270-AE Huizen        |    | E-mail dures |        |  |
|                  | Naam relatie          |                       |    |              |        |  |
|                  | Opmerkingen           | KOUDIJS Gooierserf 20 | 00 |              |        |  |
| 31 Afsprakenboek |                       |                       |    |              |        |  |
|                  | Aantekeningen         | lidm nummer D105457   |    |              | ~      |  |
|                  |                       |                       |    |              |        |  |
| Abonnementen     |                       |                       |    |              |        |  |
|                  |                       |                       |    |              | $\sim$ |  |
|                  |                       | <                     |    |              | >      |  |
|                  |                       |                       |    |              |        |  |
|                  |                       |                       |    |              |        |  |

Telefoon privé

E-mail adres

Na het aanpassen van de kleuren dient SalonNet te worden afgesloten en opnieuw gestart om de nieuwe kleuren te activeren.

Voornaam Werkgevers org.

Straat / huisnummer Postbus 212

Ì

Kassa

# Ongebruikte voorraad verwijderen

Soms is nodig om het artikelbestand te ontdoen van producten die niet meer gangbaar zijn. Hiervoor is een programma beschikbaar gekomen in systeembeheer.

|                                   |                                   |            | Voorraad verwijderen bulk 🛛 🕹     |             |                           |            |          | × |          |
|-----------------------------------|-----------------------------------|------------|-----------------------------------|-------------|---------------------------|------------|----------|---|----------|
| n (Systeembehee) Servicedesk Help |                                   |            |                                   | -           |                           |            |          |   |          |
|                                   | Herindexeren bestanden            |            |                                   | Leverancier | Omschrijving              | Verkoop    | Voorraad |   | -        |
|                                   | Conversio hestanden               |            |                                   |             | Color mask 500 ml         | 11         | 1        | 1 |          |
|                                   | Conversie bestanden               |            |                                   |             | Extensies 40 cm           | 11         | 0        | × | <b>-</b> |
|                                   | Controleren bestanden             |            |                                   |             | Extracto hydr mask 500ml  |            | 0        | × |          |
|                                   | Reservekopie                      |            |                                   |             | Hydrating shampoo 1000ml  | 11         | 0        | × |          |
| 1.00                              |                                   |            |                                   |             | Oily hair shampoo 1000ml  | 11         | 0        | V |          |
|                                   | Systeem onderhoud                 | -          | Presentatie beeld                 |             | Parfum 30ml               | 11         | 0        | 1 |          |
| -                                 | Susiagen informatio               | - <b>u</b> | Kleurenschema                     |             | True line extensies 30cm  | 19/02/2016 | -50      | 1 |          |
| je 📰                              | <u>o</u> ysteen mondue            |            |                                   | Keune       | Hairspray non aerosol     |            | 6        | 1 |          |
| e 📬                               | Algemene voorwaarden              |            | Inlezen bestanden                 | Keune       | Keune haarlak 600 ml.     | 11         | 0        | 1 |          |
| Ē 🗳                               | Licentie SalonNet-Demo            |            | Samenvoegen klanten (ontdubbelen) | Keune       | Keune haarlak 75ml.       | 11         | 0        | 1 |          |
| tee                               | Eigenaar gegevens                 |            | Oseshara kistaria                 | Keune       | Mousse Forte 150 ml       | 11         | 0        | 1 |          |
| As                                |                                   |            | Opschonen historie                | Keune       | So pure Air foam          | 11         | 0        | 1 |          |
| S                                 | Synchroniseren personeel en omzet |            | Wissen financiele gegevens        | Keune       | So pure calming cond150ml | 11         | 0        | 1 |          |
|                                   |                                   |            | Opschonen kassabonnen             | Keune       | So pure calming shampoo   | 11         | 0        | 1 |          |
|                                   |                                   |            | Nuletellen engersveteem           | Keune       | So pure cooling condition | 11         | 0        | 1 |          |
|                                   |                                   |            | Indistellen spaarsysteen          | Keune       | So pure exfol lotion      | 11         | 0        | 1 |          |
|                                   |                                   |            | Correctie dag afsluiting          | Keune       | So pure exfoliating sham  | 11         | 0        | 1 |          |
|                                   |                                   | no         | Pulk dag atslutting Kassa         | Keune       | So pure stimulating sham  | 11         | 0        | 1 |          |
|                                   |                                   | ξŢ         | Vaarraad vaaviidaraa bulk         | Matrix      | Amplify Hair Spray 10.00  | 20/02/2016 | 0        | 1 |          |
|                                   |                                   | ē          | voonaad verwijderen blik          | Matrix      | Amplify Root Lifter       | 20/02/2016 | -5       | 1 |          |
|                                   |                                   | ü          | <u>W</u> issen database           | Matrix      | Amplify shampoo 1500ml    | 11         | -1       | 1 |          |
|                                   |                                   | E          | Log bestanden                     | Matrix      | Amplify shampoo 250 ml    | 29/10/2019 | -5       | 1 | 4        |
|                                   |                                   | lee        | Thread-info                       | Matrix      | Amplify Shampoo 500ml     |            | 0        | 1 | -        |
|                                   |                                   | Syst       | Herstart Windows print spooler    | Ok Ann      | uleren                    |            |          |   |          |

Klik op het groene vinkje om er een rood kruisje van te maken. Na het klikken op [OK] worden na bevestiging alle artikelen gemarkeerd met een rood kruisje verwijderd.

# Overige aanpassingen

- Afdrukken prijslijst behandelingen verbeterd. Een enkele prijs werd soms niet goed vermeld.
- Bij de dag afsluiting is invoer kasgeld en tellijst ook toestaan indien er sprake is van een voorlopige dag afsluiting.
- In plaats van afdrukken naar printer of scherm, kan nu ook de betreffende afdruk als PDF worden verstuurd via email. (Alleen naar e-mailadres eigenaar, mits ingegeven bij eigenaar gegevens)
- Bij de eigenaar gegevens is de controle op IBAN bankrekening nummer aangepast.
- Voorkomen incidentele foutmelding bij versturen dag afsluiting als PDF document via e-mail.
- Factuur via e-mail: Op de factuur wordt nu ook het klantnummer en geboortedatum van de klant afgedrukt. Dit t.b.v. de zorgverzekeraar die deze informatie nodig heeft.
- Systeem beheer/Controle bestanden: Automatisch herberekening dag totalen omzet toegevoegd van nog niet uitgevoerde dag afsluitingen.
- Correctie kassabon: Controle op wachtwoord verbeterd. (indien van toepassing)
- Leveranciers: Bij het opzoeken van voorraad is het niet meer nodig om vooraf het zoekargument "naam" of "barcode" te selecteren. Op beide eigenschappen kan gelijktijdig worden gezocht. Met name praktisch bij gebruik van een barcode scanner.
- Verzekeraars: Opzoeken verzekeraars op naam is toegevoegd.
- Afsluiten van **SalonNet** is verbeterd. Dit voorkomt onnodige extra controle van de database bij de eerstvolgende start van het programma.
- Rapportage: Bij kwartaal/maand/week verslag is de kolom "Verkopen cadeaubon" duidelijker aangegeven.
- Rapportage: Voorkomen aanmaken leeg PDF document bij maandverslag.
- Statistieken: Voorkomen incidentele dubbeltelling omzetten.
- Correctie kassabon: Crediteren van een kassabon verbeterd indien de kassabon datum eerder is dan de huidige datum.
- Leveranciers: Voorkomen incidenteel eindeloos wachten op besteladvies.
- Systeembeheer: Controleren bestanden corrigeert ook het afsprakenboek indien nodig. (bijv. na een onverwachte stroomstoring)
- Rapportage: De optie "Email PDF document" werkt weer zoals verwacht. Tevens is het PDF document opgeslagen in C:\SalonNet\Data\Documenten
- Indien het wachtwoord "demo" is, vindt er geen controle meer plaats op hoofd en kleine letters. Demo, DEMO, demo etc. is dan altijd ok.
- Bij invoer van het wachtwoord zijn er geen punten meer zichtbaar. Voor elke ingegeven letter/cijfer in het wachtwoord wordt een punt geprojecteerd. Het aantal punten komt overeen met de lengte van het wachtwoord.

- Tijdens de start van **SalonNet** is controle op het type (oud/vernieuwd) afsprakenboek toegevoegd. Dit voorkomt het ongewenst omschakelen van type afsprakenboek.
- Zoekvenster voorraad aangepast. Indien geen artikel is weergegeven in de lijst, is de [OK] knop gedeactiveerd. (Voorraad beheer en kassa)
- Correctie kassabon: Uitgebreid m.b.t. uitgestelde betaling/overgenomen betaling.
- In menu "Servicedesk" zijn de opties voor "Download update" en "Download hotfix" samengevoegd naar "Download update / hotfix".